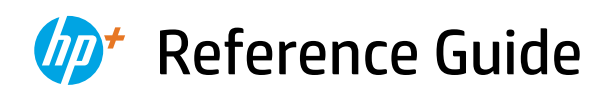

Referenzhandbuch Guide de référence Guida di riferimento Guía de referencia Guia de Referência Naslaggids Referenshandbok Referanseveiledning Referencevejledning Viiteopas Podręczny przewodnik Οδηγός αναφοράς Справочно ръководство Referentni priručnik Referenční příručka Felhasználói kézikönyv Ghid de referință Referenčná príručka Referenčni priročnik Kasutusjuhend Atsauces rokasgrāmata Nuorodos Guia de referència атгу цтг

2

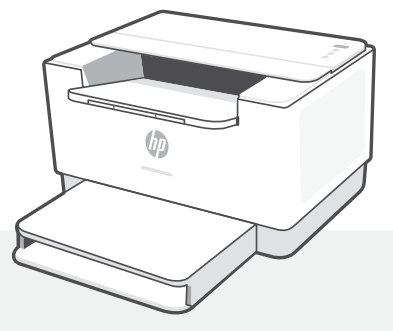

# HP LaserJet M207e-M212e series

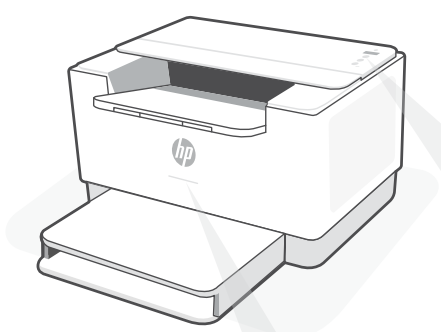

# **Status lights**

### **Pulsing purple**

Wireless setup mode. Lasts for 2 hours after first turning on printer. See "Help and tips for Wi-Fi and connectivity".

### Pulsing blue

Connecting to network

**Solid light blue** Connected/ready for use

### Solid amber

Problem. Check the HP Smart app for troubleshooting information.

### **Pulsing green**

Updating or busy

# **Control panel**

Wireless button

i

- **Information** button/light Press to print a summary of printer settings and status.
- Resume button/light
   Press when lit to continue a job.
- X Cancel button/light
- D Power button
- Paper light Blinks when out of paper or paper is jammed.
- Cartridge light Blinks when cartridge needs attention.
  - **Wireless** light Blinks when connecting. Lit when connected.

For more information on lights and errors, visit **hp.com/support/ljM207e** 

# Do not use USB for setup

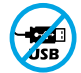

Printers with a label covering the USB port must be set up with HP Smart and an Internet connection. After setup, you can print using a USB cable if needed, but the printer must also remain connected to the Internet.

# Help and tips for Wi-Fi and connectivity

If the software is unable to find your printer during setup, check the following conditions to resolve the issue.

| Potential Issue                                                                    | Solution                                                                                                    |
|------------------------------------------------------------------------------------|----------------------------------------------------------------------------------------------------|
| Printer Wi-Fi setup mode timed out                                                 | <ul> <li>If the Wireless light is not blinking blue, the printer might not be in Wi-Fi setup mode. Restart setup mode:</li> <li>1. If the control panel is not lit, press ⊗ to exit sleep mode.</li> <li>2. Press and hold ① for 5 seconds and then release the button. All control panel buttons will light up.</li> <li>3. Press () and () at the same time once and then release the buttons. The Wireless light will blink blue.</li> <li>4. Wait for one minute. Close and reopen HP Smart, and then try connecting again.</li> </ul> |
| Computer or mobile device too far from printer                                     | Move your computer or mobile device closer to the printer. Your device might be out of range of the printer's Wi-Fi signal.                                                                                                    |
| Computer connected to a Virtual<br>Private Network (VPN) or remote<br>work network | Disconnect from a VPN before installing<br>HP Smart software. You can't install apps from the<br>Microsoft Store when connected to a VPN. Connect to<br>the VPN again after finishing printer setup.<br><b>Note:</b> Consider your location and the security of the<br>Wi-Fi network before disconnecting from a VPN.                                                                                                    |
| Wi-Fi turned off on computer<br>(computer connected by Ethernet)                   | If your computer is connected by Ethernet, turn on<br>the computer's Wi-Fi while setting up the printer.<br>Disconnect the Ethernet cable temporarily to<br>complete setup over Wi-Fi.                                                                                                    |
| Bluetooth and location services are turned off on your mobile device               | If setting up with a mobile device, turn on Bluetooth<br>and location services. This helps the software find<br>your network and printer.<br><b>Note:</b> Your location is not being determined and<br>no location information is being sent to HP as part<br>of the setup process.                                                                                                    |

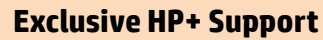

Get complimentary support by contacting our experts at this website.\*

\*Support varies by country/region. Visit website for more information.

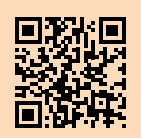

hp.com/plus-support

English

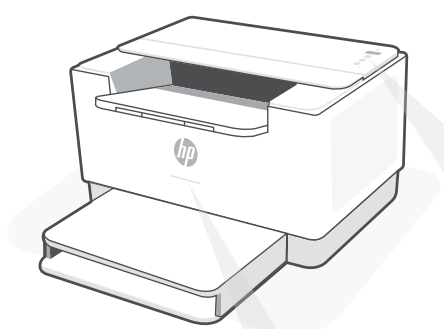

# **Status-LEDs**

### Lila blinkend

Wireless-Einrichtungsmodus. Dauert an für 2 Stunden nach dem ersten Einschalten des Druckers. Hilfe finden Sie unter "Hilfe und Tipps zu Wi-Fi und Konnektivität".

### Blau blinkend

Verbindung zum Netzwerk wird hergestellt

#### **Hellblau leuchtend**

Verbunden/einsatzbereit

### **Gelb** leuchtend

Problem. Informationen zur Problembehebung finden Sie in der HP Smart App.

### Grün blinkend

Wird aktualisiert oder ist ausgelastet

# Bedienfeld

- Wireless-Taste
  - Information-Taste/LED Drücken Sie die Taste, um eine Zusammenfassung der Einstellungen und des Status des Druckers zu drucken.
- Fortsetzen-Taste/LED Drücken Sie die Taste, wenn sie leuchtet, um einen Auftrag fortzusetzen.
  - **Abbrechen**-Taste/LED

1

- Netztaste
- **Papier**-LED Blinkt, wenn Papier fehlt, oder bei einem Papierstau.
- Patronen-LED Blinkt bei einem Problem mit der Patrone.
  - Wireless-LED Blinkt, wenn die Verbindung hergestellt wird. Leuchtet, wenn die Verbindung besteht.

Weitere Informationen zu LEDs und Fehlern finden Sie unter **hp.com/support/ljM207e** 

# Verwenden Sie zum Einrichten kein USB

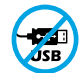

Drucker mit einem Etikett über dem USB-Anschluss müssen mit HP Smart und einer Internetverbindung eingerichtet werden. Nach der Einrichtung können Sie bei Bedarf auch über ein USB-Kabel drucken, aber der Drucker muss weiterhin mit dem Internet verbunden bleiben.

# Hilfe und Tipps zu Wi-Fi und Konnektivität

. . .. .. .

-

Wenn die Software Ihren Drucker während der Einrichtung nicht finden kann, prüfen Sie zur Behebung des Problems die folgenden Bedingungen.

| Mogliches Problem                                                                                | Losung                                                                                                    |
|--------------------------------------------------------------------------------------------------|----------------------------------------------------------------------------------------------------|
| Zeitüberschreitung im Wi-Fi-Einrichtungsmodus<br>des Druckers                                    | <ul> <li>Wenn die Wireless-LED nicht blau blinkt, befindet sich der<br/>Drucker möglicherweise nicht im Wi-Fi-Einrichtungsmodus.</li> <li>Starten Sie den Einrichtungsmodus erneut: <ol> <li>Wenn das Bedienfeld nicht leuchtet, drücken Sie ⊗,<br/>um den Energiesparmodus zu beenden.</li> <li>Halten Sie ① für 5 Sekunden gedrückt und lassen<br/>Sie die Taste dann los. Daraufhin leuchten alle<br/>Bedienfeldtasten.</li> <li>Drücken Sie ⑨ und ⊗ gleichzeitig und lassen Sie die<br/>Tasten dann wieder los. Die Wireless-LED blinkt blau.</li> <li>Warten Sie etwa eine Minute lang. Schließen und<br/>öffnen Sie HP Smart und versuchen Sie erneut, eine<br/>Verbindung herzustellen.</li> </ol> </li> </ul> |
| Computer oder mobiles Gerät zu weit vom<br>Drucker entfernt                                      | Bewegen Sie den Computer bzw. das mobile Geräte näher<br>zum Drucker. Ihr Gerät befindet sich möglicherweise<br>außerhalb der Reichweite des Wi-Fi-Signals des Druckers.                                                                                                    |
| Computer mit einem Virtual Private Network<br>(VPN) oder entfernten Arbeitsnetzwerk<br>verbunden | Trennen Sie die Verbindung zum VPN, bevor Sie die HP Smart<br>Software installieren. Das Installieren von Apps aus dem Microsoft<br>Store ist nicht möglich, solange eine Verbindung zu einem VPN<br>besteht. Sie können die Verbindung zum VPN nach Abschluss der<br>Druckereinrichtung wieder herstellen.                                                                                                    |
|                                                                                                  | Hinweis: Berücksichtigen Sie Ihren Standort und<br>die Sicherheit des Wi-Fi-Netzwerks, bevor Sie die<br>Verbindung zum VPN trennen.                                                                                                    |
| Wi-Fi am Computer ausgeschaltet<br>(Computer über Ethernet verbunden)                            | Wenn Ihr Computer über Ethernet verbunden ist, schalten<br>Sie Wi-Fi am Computer ein, während Sie den Drucker<br>einrichten. Ziehen Sie das Ethernet-Kabel kurzzeitig ab, um<br>die Einrichtung über Wi-Fi abzuschließen.                                                                                                    |
| Bluetooth und Ortungsdienste auf Ihrem mobilen<br>Gerät deaktiviert                              | Wenn Sie die Einrichtung mit einem mobilen Gerät<br>vornehmen, aktivieren Sie Bluetooth und die<br>Ortungsdienste. Dadurch können Ihr Netzwerk und Drucker<br>durch die Software gefunden werden.                                                                                                    |
|                                                                                                  | Hinweis: Ihr Standort wird nicht ermittelt und es<br>werden keine Standortinformationen im Rahmen des<br>Einrichtungsvorgangs an HP gesendet.                                                                                                    |

# **Exklusiver HP+ Support**

Erhalten Sie kostenlosen Support, indem Sie sich über diese Website an unsere Experten wenden.\*

\*Der Support variiert je nach Land/Region. Weitere Informationen hierzu finden Sie auf unserer Website.

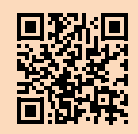

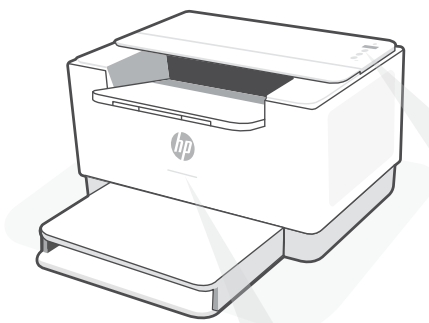

# Voyants d'état

### **Violet clignotant**

Mode Configuration sans fil. Dure 2 heures après la première sous tension de l'imprimante. Consultez la section "Aide et conseils pour le Wi-Fi et la connectivité".

### **Bleu clignotant**

Connexion au réseau.

**Bleu clair fixe** Connecté/prêt à fonctionner.

### Orange continu

Problème. Consultez l'application HP Smart pour obtenir des informations de dépannage.

### Vert pulsé

Mise à jour en cours ou occupé.

# Panneau de commande

- <u>جَ</u>
  - Bouton Sansfil
  - Bouton/Voyant **Informations** Appuyez sur le bouton pour imprimer un résumé des paramètres et de l'état de l'imprimante.
- Bouton/Voyant Reprendre Appuyez sur le bouton lorsqu'il est allumé pour poursuivre un travail.
- Bouton/Voyant Annuler
- ) Bouton **d'alimentation**
- Voyant Papier Clignote en cas de papier épuisé ou de bourrage papier.
- Clignote lorsqu'une cartouche nécessite votre attention.
- Voyant Sans fil Clignote à la connexion. Est allumé en fixe une fois la connexion établie.

Pour plus d'informations sur les voyants et les erreurs, visitez le site **hp.com/support/ljM207e** 

### N>utilisez pas le port USB pour la configuration

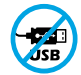

Les imprimantes dotées d'une étiquette recouvrant le port USB doivent être configurées avec HP Smart et une connexion Internet. Après la configuration, vous pouvez imprimer à l'aide d'un câble USB si nécessaire, toutefois l'imprimante doit rester connectée à Internet.

# Aide et conseils pour le Wi-Fi et la connectivité

Si logiciel ne parvient pas à trouver votre imprimante pendant la configuration, vérifiez les conditions suivantes pour résoudre le problème.

| Problème potentiel                                                                                        | Solution                                                                                                    |
|----------------------------------------------------------------------------------------------------|----------------------------------------------------------------------------------------------------|
| Délai dépassé du mode de<br>configuration du Wi-Fi de<br>l'imprimante                                     | <ul> <li>Si le voyant d'état n'est pas allumé en violet, cela signifie que l'imprimante n'est peut-être pas en mode de configuration du Wi-Fi. Pour redémarrer le mode de configuration: <ol> <li>Si le panneau de commande n'est pas allumé, appuyez sur © pour quitter le mode Veille.</li> <li>Appuyez sur le bouton ① et maintenez-le pendant 5 secondes, puis relâchez-le. Tous les boutons du panneau de commande vont s'allumer.</li> <li>Appuyez simultanément sur ® et ② une seule fois et relâchez les boutons. Le voyant d'état va clignoter en violet.</li> <li>Patientez environ une minute. Fermez et ouvrez à nouveau HP Smart et essayez de vous connecter à nouveau.</li> </ol> </li> </ul> |
| Ordinateur ou périphérique<br>mobile trop éloigné<br>de l'imprimante                                      | Rapprochez votre ordinateur ou périphérique mobile de<br>l'imprimante. Votre périphérique est peut-être hors de portée<br>du signal Wi-Fi de l'imprimante.                                                                                                    |
| Ordinateur connecté à un<br>Réseau privé virtuel (VPN) ou un<br>réseau professionnel distant              | Déconnectez-vous d'un VPN avant d'installer le logiciel HP<br>Smart. Vous ne pouvez pas installer d'applications depuis le<br>Microsoft Store si vous êtes connecté à un VPN.<br>Connectez-vous à nouveau au VPN après avoir terminé la<br>configuration de l'imprimante.<br><b>Remarque :</b> Tenez compte de votre emplacement et de la<br>sécurité du réseau Wi-Fi avant de vous déconnecter d'un VPN.                                                                                                    |
| Wi-Fi désactivé sur l'ordinateur<br>(ordinateur connecté par Ethernet)                                    | Si votre ordinateur est connecté par Ethernet, activez le Wi-Fi<br>de l'ordinateur pendant la configuration de l'imprimante. Vous<br>n'avez pas besoin de déconnecter le câble Ethernet.                                                                                                    |
| La fonction Bluetooth et les services<br>de localisation sont désactivés sur<br>votre périphérique mobile | Si vous procédez à la configuration sur un périphérique mobile,<br>activez la fonction Bluetooth et les services de localisation. Cela<br>aidera le logiciel à retrouver votre réseau et votre imprimante.<br><b>Remarque :</b> Votre emplacement n'est pas identifié et aucune<br>information de localisation n'est envoyée à HP au cours du<br>processus de configuration.                                                                                                    |

# **Support HP+ exclusive**

Obtenez une assistance complémentaire en contactant nos experts sur ce site Web.\*

\*La disponibilité de l'assistance varie en fonction des pays/régions. Pour plus d'informations, consultez le site Web. **hp.com/plus-support** 

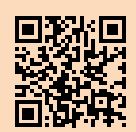

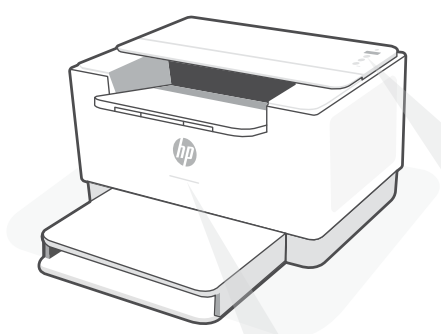

# Spie di stato

#### Viola lampeggiante

Modalità di configurazione wireless dura per 2 ore dopo la prima accensione della stampante. Per ulteriori informazioni, vedere "Guida e suggerimenti per Wi-Fi e connettività".

#### Blu lampeggiante

Collegamento alla rete

### Blu fisso

Connessa/pronta all'uso

### Ambra fisso

Problema. Usare l'app HP Smart per informazioni sulla risoluzione.

#### Verde lampeggiante

In aggiornamento o occupato

# Pannello di controllo

- 🕤 Pu
  - Pulsante **Wireless**
  - Pulsante/spia Informazioni
     Premere per stampare un riepilogo
     delle impostazioni attuali.
- Pulsante/spia Riprendi
   Premere quando accesa per
   proseguire un lavoro di stampa.
- 🗙 🛛 Pulsante/spia Annulla
- ) Pulsante **di accensione**
- Spia Carta Lampeggia in caso di carta esaurita o inceppata.
- Spia **Cartuccia** Lampeggia per attirare l'attenzione sulla cartuccia.
  - Spia **Wireless** Lampeggia durante la connessione. Accesa a connessione attiva.

Per ulteriori informazioni su spie ed errori, consultare **hp.com/support/ljM207e** 

### Non utilizzare la porta USB per l'installazione

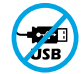

Le stampanti con un'etichetta che copre la porta USB devono essere configurate con HP Smart e una connessione Internet. Dopo la configurazione, è possibile stampare utilizzando un cavo USB, se necessario, ma la stampante deve comunque rimanere connessa a Internet.

# Guida e suggerimenti per Wi-Fi e connettività

Se il software non riesce a trovare la stampante durante la configurazione, verificare le seguenti condizioni per risolvere il problema.

| Possibile problema                                                                       | Soluzione                                                                                                    |
|------------------------------------------------------------------------------------------|----------------------------------------------------------------------------------------------------|
| Timeout della modalità di configurazione<br>Wi-Fi della stampante                        | <ul> <li>Se la spia Wireless non lampeggia in blu, la stampante potrebbe non essere nella modalità di configurazione Wi-Fi. Riavviare la modalità di configurazione: <ol> <li>Se il pannello di controllo non è illuminato, premere ⊗ per uscire dalla modalità di sospensione.</li> <li>Tenere premuto ① per 5 secondi, quindi rilasciare il pulsante. Tutti i pulsanti del pannello di controllo si illuminano.</li> <li>Premere contemporaneamente ® e ⊗ per una sola volta, quindi rilasciare il pulsante. La spia Wireless lampeggia in blu.</li> <li>Attendere un minuto. Chiudere e riaprire HP Smart e riprovare a connettersi.</li> </ol> </li> </ul> |
| Computer o dispositivo mobile troppo<br>lontano dalla stampante                          | Avvicinare il computer o il dispositivo mobile alla<br>stampante. Il dispositivo potrebbe non essere nel<br>raggio d'azione del segnale Wi-Fi della stampante.                                                                                                    |
| Computer connesso a una rete<br>privata virtuale (VPN)<br>o a una rete lavorativa remota | Disconnettersi dalla VPN prima di installare il software<br>HP Smart. Non è possibile installare app da Microsoft<br>Store quando si è connessi a una VPN. Connettersi<br>nuovamente alla VPN dopo aver completato la<br>configurazione della stampante.                                                                                                    |
|                                                                                          | Nota: Valutare la posizione e la sicurezza della rete<br>Wi-Fi prima di disconnettersi da una VPN.                                                                                                    |
| Wi-Fi disattivato sul computer<br>(computer connesso tramite Ethernet)                   | Se il computer è connesso tramite Ethernet, attivare<br>il Wi-Fi del computer durante la configurazione della<br>stampante. Scollegare temporaneamente il cavo<br>Ethernet per completare la configurazione tramite Wi-Fi.                                                                                                    |
| Bluetooth e i servizi di localizzazione<br>sono disattivati sul dispositivo mobile       | Se si effettua la configurazione con un dispositivo<br>mobile, attivare Bluetooth e i servizi di localizzazione.<br>In questo modo il software potrà individuare la rete e<br>la stampante.                                                                                                    |
|                                                                                          | Nota: la posizione dell'utente non viene<br>determinata e durante il processo di configurazione<br>non vengono inviate ad HP le informazioni sulla                                                                                                    |

posizione.

### Assistenza HP+ esclusiva

Contattando i nostri esperti su questo sito web è possibile usufruire dell'assistenza gratuita.\*

\*L'assistenza varia in base al paese o all'area geografica. Per ulteriori informazioni, visitare il sito web.

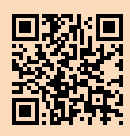

hp.com/plus-support

Le informazioni contenute in questo documento sono soggette a modifica senza preavviso.

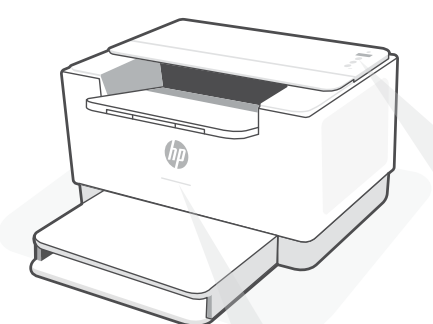

# Indicadores luminosos de estado

### Morado intermitente

Modo de configuración inalámbrica. Dura 2 horas después del primer encendido de la impresora. Consulte "Ayuda y consejos para la Wi-Fi y la conexión".

### **Azul intermitente**

Conectando a la red

Azul claro fijo Conectada/lista para utilizar

### Ámbar fijo

Problema. Consulte la aplicación HP Smart para obtener información de solución de problemas.

### Verde intermitente

Actualizando u ocupada

| Panel de control            |                                                                                                    |
|-----------------------------|----------------------------------------------------------------------------------------------------|
|                             | Botón de <b>conexión inalámbrica</b>                                                                                                    |
| ĺ                           | Botón/indicador luminoso de<br><b>información</b><br>Pulse este botón para imprimir un<br>resumen de la configuración y el<br>estado de la impresora. |
| ( <b>1</b> )                | Botón/indicador luminoso <b>Reanudar</b><br>Pulse este botón cuando se ilumine<br>para continuar un trabajo.                                          |
| $\otimes$                   | Botón/indicador luminoso <b>Cancelar</b>                                                                                                    |
|                             | Botón de <b>encendido</b>                                                                                                    |
| D                           | Indicador luminoso de <b>Papel</b><br>Parpadea cuando se agota o atasca<br>el papel.                                                                  |
|                             | Botón/indicador luminoso de<br><b>cartucho</b><br>Parpadea cuando el cartucho requiere<br>atención.                                                   |
| (Ir-                        | Indicador luminoso de <b>conexión</b><br><b>inalámbrica</b><br>Parpadea cuando se está conectando.<br>Se ilumina fijo cuando está conectada.          |
| Para<br>indic<br><b>hp.</b> | obtener más información sobre los<br>adores luminosos y los errores, visite<br><b>com/support/liM207e</b>                                             |

# No utilice USB para la configuración

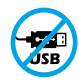

Las impresoras que presentan una etiqueta que cubre el puerto USB deben configurarse con HP Smart y una conexión a Internet. Una vez que haya finalizado la configuración, podrá imprimir utilizando un cable USB si es necesario; no obstante, la impresora debe seguir conectada a Internet.

# Ayuda y consejos para la Wi-Fi y la conexión

Si el software no detecta su impresora durante la configuración, compruebe las siguientes condiciones para resolver el problema.

| Posible problema                                                                        | Solución                                                                                                    |
|-----------------------------------------------------------------------------------------|----------------------------------------------------------------------------------------------------|
| El modo de configuración Wi-Fi de la impresora se ha agotado                            | Si el indicador luminoso Inalámbrica no parpadea de<br>color azul, es posible que la impresora no esté en<br>modo de configuración Wi-Fi. Reinicie el modo de<br>configuración:                                                                                                    |
|                                                                                         | 1. Si el panel de control no esté encendido, pulse $\otimes$ para salir del modo de suspensión.                                                                                                    |
|                                                                                         | <ol> <li>Mantenga pulsado el botón ① durante 5 segundos<br/>y luego suéltelo. Se iluminarán todos los botones<br/>del panel de control.</li> </ol>                                                                                                    |
|                                                                                         | <ol> <li>Pulse los botones</li></ol>                                                                                                    |
|                                                                                         | <ol> <li>Espere durante un minuto. Cierre y abra de nuevo<br/>HP Smart y vuelva a intentar la conexión.</li> </ol>                                                                                                    |
| El ordenador o el dispositivo móvil<br>están demasiado lejos de la impresora            | Sitúe el ordenador y el dispositivo móvil más cerca de la<br>impresora. Es posible que el dispositivo esté fuera del<br>alcance de la señal Wi-Fi de la impresora.                                                                                                    |
| Ordenador conectado a una red<br>privada virtual (VPN) o una red<br>de trabajo remota   | Desconéctese de una VPN antes de instalar el software HP<br>Smart. No es posible instalar aplicaciones de Microsoft Store<br>cuando se está conectado a una VPN. Conéctese de nuevo a<br>la VPN tras finalizar la configuración de la impresora.<br><b>Nota:</b> tenga en cuenta su ubicación y la seguridad de<br>la red Wi-Fi antes de desconectarse de una VPN. |
| Wi-Fi desconectada en el ordenador<br>(ordenador conectado<br>mediante Ethernet)        | Si su ordenador está conectado a través de Ethernet,<br>encienda la Wi-Fi del ordenador mientras configura la<br>impresora. No es necesario desconectar el cable Ethernet.                                                                                                    |
| Bluetooth y los servicios de<br>ubicación están desactivados en el<br>dispositivo móvil | Si realiza la configuración con un dispositivo móvil,<br>active el Bluetooth y los servicios de localización. Esto<br>ayuda al software a detectar su red y su impresora.<br><b>Nota:</b> durante el proceso de configuración, no se<br>determina su ubicación ni se envía ningún dato de su<br>ubicación a HP.                                                    |

# Soporte exclusivo de HP+

Póngase en contacto con nuestros expertos para obtener soporte técnico gratuito. Visite este sitio web para encontrar un número de teléfono local para el soporte técnico en directo.

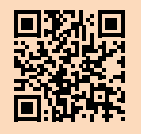

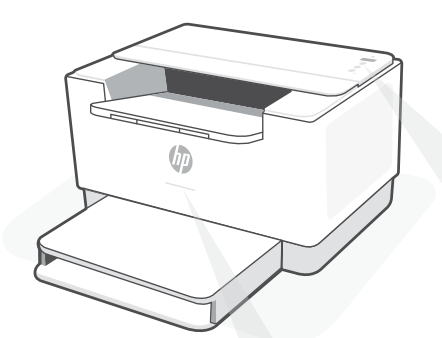

# Luzes de status

#### **Roxo pulsante**

Modo de configuração sem fio. Duração de 2 horas após ligar a impressora pela primeira vez. Consulte "Ajuda e dicas sobre Wi-Fi e conectividade".

### Azul pulsante

Conectando à rede

**Azul claro sólido** Conectada/pronta para usar

### Âmbar sólido

Problema. Verifique o app HP Smart para informações sobre resolução de problemas.

#### Verde pulsante

Atualizando ou ocupada

# Painel de controle

| $\bigcirc$                                                                               | Botão <b>Sem fio</b>                                                                                              |  |
|------------------------------------------------------------------------------------------|----------------------------------------------------------------------------------------------------|--|
| ĺ                                                                                        | Botão/luz <b>Informações</b><br>Pressione para imprimir um resumo<br>das configurações e status da<br>impressora. |  |
| ( <b>1</b> )                                                                             | Botão/luz <b>Continuar</b><br>Pressione quando estiver aceso para<br>continuar um trabalho.                       |  |
| $\otimes$                                                                                | Botão/luz <b>Cancelar</b>                                                                                         |  |
|                                                                                          | Botão liga/desliga                                                                                                |  |
|                                                                                          | Luz <b>Papel</b><br>Pisca quando acaba o papel ou<br>quando ocorre um congestionamento<br>de papel.               |  |
| ••                                                                                       | Luz <b>Cartucho</b><br>Pisca quando o cartucho precisa de<br>atenção.                                             |  |
| (((-                                                                                     | Luz <b>Sem fio</b><br>Pisca ao conectar. Acesa quando<br>conectada.                                               |  |
| Para obter mais informações sobre luzes e<br>erros, acesse <b>hp.com/support/ljM207e</b> |                                                                                                    |  |

### Não use USB para a configuração

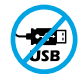

As impressoras com uma etiqueta cobrindo a porta USB devem ser configuradas com o HP Smart e uma conexão de Internet. Após a configuração, você pode imprimir usando um cabo USB, se necessário, mas a impressora também deve permanecer conectada à Internet.

# Ajuda e dicas sobre Wi-Fi e conectividade

Se o software não encontra a impressora durante a configuração, verifique o seguinte para resolver o problema:

| Possível problema                                                                           | Solução                                                                                                    |
|---------------------------------------------------------------------------------------------|----------------------------------------------------------------------------------------------------|
| 0 tempo do modo de configuração do Wi-Fi da impressora expirou                              | <ul> <li>Se a luz da conexão sem fio não estiver piscando na cor azul, pode ser que a impressora não esteja no modo de configuração do Wi-Fi. Reiniciar o modo de configuração: <ol> <li>Se o painel de controle não estiver aceso, pressione ⊗ para sair do modo de suspensão.</li> </ol> </li> <li>Pressione e segure ① por 5 segundos. Depois solte o botão. Todos os botões do painel de controle se acendem.</li> <li>Pressione ® e ⊗ ao mesmo tempo uma vez, depois solte os botões. A luz da conexão sem fio piscará na cor azul.</li> <li>Aguarde um minuto. Feche e reabra o HP Smart e tente conectar novamente.</li> </ul> |
| O computador ou o dispositivo móvel está muito distante da impressora                       | Aproxime o computador ou o dispositivo móvel da<br>impressora. Seu dispositivo pode estar fora do alcance do<br>sinal de Wi-Fi da impressora.                                                                                                    |
| Computador conectado a uma Rede<br>Rede privada virtual (VPN) ou<br>rede de trabalho remota | Desconecte-se da VPN antes de instalar o software<br>HP Smart. Não é possível instalar apps da Microsoft Store<br>quando você está conectado a uma VPN. Conecte-se à<br>VPN novamente depois de terminar a configuração da<br>impressora.<br><b>Observação:</b> avalie seu local e a segurança da rede<br>Wi-Fi antes de desconectar-se de uma VPN.                                                                                                    |
| O Wi-Fi está desligado no computador<br>(computador conectado por Ethernet)                 | Se o computador estiver conectado pela Ethernet,<br>ative o Wi-Fi dele enquanto configura a impressora.<br>Desconecte o cabo Ethernet temporariamente para<br>concluir a configuração por Wi-Fi.                                                                                                    |
| O Bluetooth e os serviços de localização estão<br>desativados no seu dispositivo móvel      | Se estiver usando um dispositivo móvel, ative o Bluetooth<br>e os serviços de localização. Isso ajuda o software a<br>encontrar sua rede e a impressora.<br><b>Observação:</b> sua localização não será determinada e<br>nenhuma informação desse tipo será enviada para a                                                                                                    |

# Suporte exclusivo HP+

Para receber um suporte extra, fale com nossos especialistas neste site.\*

\*A disponibilidade varia de acordo com o país/ região. Acesse o site para ver mais informações.

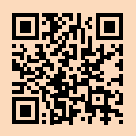

HP como parte do processo de configuração.

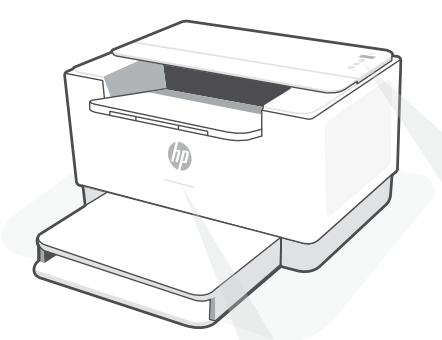

# Statuslampjes

#### **Knipperend paars**

De modus Draadloze instellingen. Duurt 2 uur na de eerste keer inschakelen van de printer. Zie "Hulp en tips voor wifi en connectiviteit".

**Knipperend blauw** Verbinding maken met netwerk

# Ononderbroken lichtblauw

Verbonden/gereed voor gebruik

### Ononderbroken oranje

Probleem. Raadpleeg de HP Smart app voor informatie over het oplossen van het probleem.

#### **Pulserend groen**

Bezig met bijwerken of bezet

# Bedieningspaneel

De knop **Draadloos** 

**?** 

- De knop/het lampje Informatie Druk om een overzicht af te drukken van de instellingen en status van de printer.
- De knop/het lampje **Doorgaan** Druk als dit brandt om door te gaan met een opdracht.
- X De knop/het lampje **Annuleren** 
  - ) Aan-uitknop
  - **Papier**lampje Knippert als papier op is of is vastgelopen.
- **Cartridge**lampje Knippert als cartridge aandacht nodig heeft.
  - Het lampje **Draadloos** Knippert bij het maken van verbinding. Verlicht indien verbonden.

Kijk voor meer informatie over lampjes en fouten op **hp.com/support/ljM207e** 

### Geen USB gebruiken voor de installatie

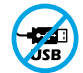

Printers met een label dat de USB-poort afdekt, moeten worden geïnstalleerd via HP Smart en een internetverbinding. Na het installeren kunt u indien gewenst afdrukken via een USB-kabel; de printer moet echter ook verbonden blijven met internet.

# Hulp en tips voor wifi en connectiviteit

Als de software uw printer tijdens de installatie niet kan vinden, controleert u de volgende problemen om het probleem op te lossen.

| Mogelijk probleem                                                                             | Oplossing                                                                                                    |
|-----------------------------------------------------------------------------------------------|----------------------------------------------------------------------------------------------------|
| Time-out in de wifi-installatiemodus<br>van de printer                                        | <ul> <li>Als de knop Draadloos niet blauw knippert, staat de printer mogelijk niet in de wifi-installatiemodus. Start de installatiemodus opnieuw op: <ol> <li>Als het bedieningspaneel niet brandt, drukt u op ⊗ om de slaapstand af te sluiten.</li> <li>Hou de knop (i) 5 seconden lang ingedrukt en laat deze vervolgens los. Alle knoppen op het bedieningspaneel gaan branden.</li> <li>Druk tegelijkertijd op ® en ⊗ en laat de knoppen los. Het lampje Draadloos knippert blauw.</li> <li>Wacht één minuut. Sluit en heropen HP Smart en probeer opnieuw verbinding te maken.</li> </ol> </li> </ul> |
| Computer of mobiel apparaat te ver<br>van de printer                                          | Plaats uw computer of mobiele apparaat dichter bij<br>de printer. Uw apparaat bevindt zich mogelijk buiten<br>het bereik van het wifisignaal van de printer.                                                                                                    |
| Computer verbonden met een Virtueel<br>Particulier Netwerk (VPN) of<br>extern bedrijfsnetwerk | Verbreek de VPN-verbinding voordat u de HP Smart-<br>software installeert. Met een VPN-verbinding kunt<br>u geen apps installeren vanuit de Microsoft Store.<br>Maak opnieuw verbinding met het VPN nadat de<br>installatie van de printer is voltooid.<br><b>Opmerking:</b> Houd rekening met uw locatie en<br>beveiliging van het wifinetwerk voordat u de VPN-<br>verbinding verbreekt.                                                                                                    |
| Wifi is uitgeschakeld op de computer<br>(computer verbonden via ethernet)                     | Als uw computer via ethernet is verbonden, schakelt<br>u de wifi van de computer in tijdens het instellen van<br>de printer. Koppel de ethernetkabel tijdelijk los om<br>de installatie via wifi te voltooien.                                                                                                    |
| Bluetooth en locatieservices zijn<br>uitgeschakeld op uw mobiele apparaat                     | Schakel Bluetooth en locatieservices in als u de<br>installatie uitvoert op een mobiel apparaat. Zo kan de<br>software uw netwerk en printer vinden.<br><b>Opmerking:</b> Uw locatie wordt niet vastgesteld en<br>er worden geen locatiegegevens verzonden naar<br>HP als onderdeel van het installatieproces.                                                                                                    |

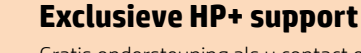

Gratis ondersteuning als u contact opneemt met onze experts op deze website.\* \*Ondersteuning verschilt per land/regio. Ga naar

de website voor meer informatie.

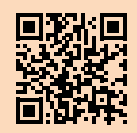

hp.com/plus-support

Nederlands

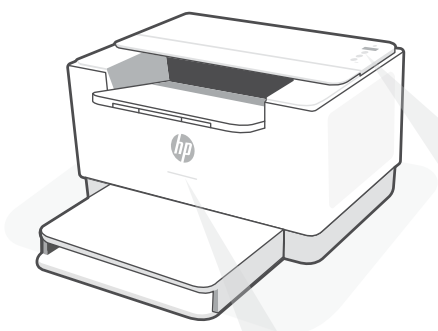

# Statusindikatorer

#### Blinkar långsamt lila

Inställningsläge för trådlös anslutning. Varar i två timmar efter att skrivaren slogs på. Se "Hjälp och tips för Wi-Fi och anslutningar".

**Blinkar långsamt blått** Ansluter till nätverk

Fast ljusblått Ansluten/redo för användning

#### Fast gult

Fel. Kontrollera appen HP Smart för felsökningsinformation.

**Blinkar långsamt grönt** Uppdaterar eller upptagen

# Kontrollpanel

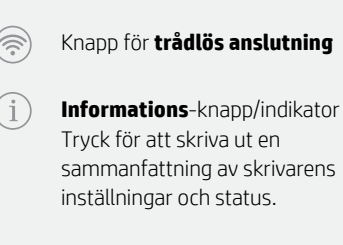

- **Fortsätt**-knapp/indikator Tryck på den när den lyser för att fortsätta ett jobb.
- Avbryta-knapp/indikator
- Ström-knapp
- Pappers-indikator Blinkar när pappret har tagit slut eller fastnat.
- **Tonerkassett**-indikator Blinkar när tonerkassetten behöver uppmärksamhet.
- Indikator för trådlös anslutning Blinkar vid anslutning. Lyser fast när den är ansluten.

Besök **hp.com/support/ljM207e** för mer information om lampor och fel

# Använd inte USB för konfigurationen

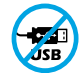

Skrivare med en etikett som täcker USB-porten måste konfigureras med HP Smart och en internetanslutning. Efter konfigurationen kan du skriva ut med en USB-kabel om det behövs men skrivaren måste även vara ansluten till Internet.

# Hjälp och tips för Wi-Fi och anslutningar

Om programvaran inte hittar din skrivare under installationen ska du kontrollera följande för att lösa problemet.

| Möjliga problem                                                                               | Lösning                                                                                                    |
|-----------------------------------------------------------------------------------------------|----------------------------------------------------------------------------------------------------|
| Skrivarens Wi-Fi-inställningsläge har gått ut                                                 | Om lampan Trådlöst inte blinkar blått kanske<br>skrivaren inte är i Wi-Fi-inställningsläge. Starta om<br>inställningsläget:                                                                                                    |
|                                                                                               | <ol> <li>Tryck på (2) för att avstuta vitulage offi<br/>kontrollpanelen inte lyser</li> <li>Tryck på och håll (i) nedtryckt i fem sekunder<br/>och släpp sedan knappen. Alla knappar på<br/>kontrollpanelen tänds.</li> <li>Tryck på (i) och (ii) samtidigt en gång och släpp<br/>sedan upp knapparna. Lampan Trådlöst blinkar<br/>blått.</li> <li>Vänta en minut. Stäng och öppna HP Smart<br/>igen och försök sedan ansluta.</li> </ol> |
| Datorn eller den mobila enheten är för långt<br>från skrivaren                                | Flytta datorn eller den mobila enhet närmare<br>skrivaren. Enheten kan vara utanför räckvidden för<br>skrivarens Wi-Fi-signal.                                                                                                    |
| Dator ansluten till ett virtuellt<br>privat nätverk (VPN) eller<br>fjärrstyrt företagsnätverk | Koppla bort från ett VPN innan du installerar<br>programvaran HP Smart. Du kan inte installera<br>appar från Microsoft Store när du är anslutna<br>till ett VPN. Anslut till ditt VPN igen efter att<br>skrivarinstallationen är klar.<br><b>Obs!</b> Tänk på din plats och säkerheten i                                                                                                    |
| Wi-Fi är avstängt på datorn<br>(dator ansluten via Ethernet)                                  | Wi-Fi-natverket innan du kopplar fran ett VPN.<br>Om dator är ansluten via Ethernet ska du aktivera<br>datorns Wi-Fi medan du installerar skrivaren.<br>Koppla tillfälligt bort Ethernet-kabeln för att slutföra<br>installationen via Wi-Fi.                                                                                                    |
| Bluetooth och platstjänster stängs<br>av på din mobila enhet                                  | Slå på Bluetooth och platstjänster om du installerar<br>med en mobil enhet. Detta hjälper applikationen hitta<br>ditt nätverk och skrivare.<br><b>Obs!</b> Din plats fastställs inte och ingen<br>platsinformation skickas till HP som en del av<br>installationsprocessen.                                                                                                    |

### **Exklusiv HP+ -support**

Kontakta våra experter på den här webbplatsen för att få kostnadsfri support.\*

\*Support varierar mellan länder/regioner. Besök webbplatsen för mer information.

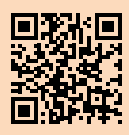

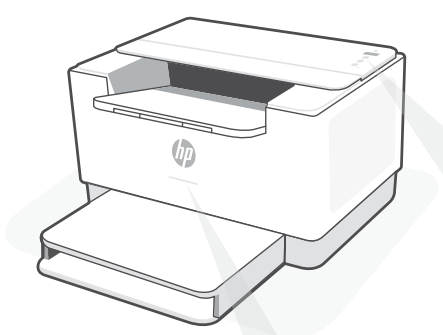

# Statuslamper

### **Pulserende lilla**

Trådløs oppsettmodus. Varer i 2 timer etter at du først har slått på skriveren. Se "Hjelp og tips til Wi-Fi og tilkobling"

# Pulserende blått

Kobler til nettverket

**Solid lyseblått** Tilkoblet / klar til bruk

### Solid gult

Problem. Sjekk HP Smart-appen for informasjon om feilsøking.

### Pulserende grønn

Oppdaterer eller opptatt

# Kontrollpanel

Trådløst-knapp

 $(\widehat{\widehat{\gamma}})$ 

(i)

- **Informasjons**knapp/-lampe Trykk for å skrive ut et sammendrag av skriverinnstillinger og status.
- Fortsettknapp/-lampe Trykk på den når den lyser for å fortsette en jobb.
  - Avbrytknapp/-lampe
    - På/av-knapp
    - **Papir**lampe Blinker når det er tomt for papir, eller hvis papiret sitter fast.
- Blekkpatronlampe Blinker når patronen trenger oppmerksomhet.

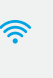

**Trådløs**lampe Blinker når du kobler til. Lyser når du er tilkoblet.

For mer informasjon om lamper og feil, kan du gå til **hp.com/support/ljM207e** 

### Ikke bruk USB til oppsett

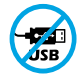

Skrivere der en etikett dekker USB-porten må konfigureres med HP Smart og en internetttilkobling. Etter oppsettet kan du skrive ut med en USB-kabel om nødvendig, men skriveren må også være tilkoblet internett.

# Hjelp og tips til Wi-Fi og tilkobling

Hvis programvaren ikke finner skriveren under oppsettet, sjekker du følgende forhold for å løse problemet.

| Potensielt problem                                                                             | Løsning                                                                                                    |
|------------------------------------------------------------------------------------------------|----------------------------------------------------------------------------------------------------|
| Tidsavbrudd for skriverens Wi-Fi-oppsettmodus                                                  | <ul> <li>Hvis trådløs-lampen ikke blinker blått, kan det hende<br/>at skriveren ikke er i Wi-Fi-oppsettmodus. Start<br/>oppsettmodus på nytt: <ol> <li>Hvis kontrollpanelet ikke lyser, trykker du på S<br/>for å avsluttehvilemodus.</li> <li>Trykk på og hold inne i i 5 sekunder, før<br/>du slipper knappen. Alle knappene på<br/>kontrollpanelet vil lyse.</li> <li>Trykk på ® og S samtidig en gang, før du slipper<br/>knappene. Trådløs-lampen vil blinke blått.</li> <li>Vent i ett minutt. Lukk og åpne<br/>HP Smart på nytt, og prøv deretter å koble til<br/>på nytt.</li> </ol> </li> </ul> |
| Datamaskin eller mobilenhet er for langt unna<br>skriveren                                     | Flytt datamaskin eller mobilenhet nærmere<br>skriveren. Enheten kan være utenfor rekkevidden til<br>skriverens Wi-Fi-signal.                                                                                                    |
| Datamaskin er tilkoblet et virtuelt<br>privat nettverk (VPN) eller<br>et eksternt jobbnettverk | Koble fra et VPN før du installerer HP Smart-<br>programvaren. Du kan ikke installere apper fra<br>Microsoft Store når du er tilkoblet et VPN. Koble til<br>VPN igjen etter at du har fullført skriveroppsettet.<br><b>Merk:</b> Vurder plasseringen og sikkerheten til<br>Wi-Fi-nettverket før du kobler fra et VPN.                                                                                                    |
| Wi-Fi er slått av på datamaskinen<br>(Datamaskin koblet til med Ethernet)                      | Hvis datamaskinen er koblet til med Ethernet, slår<br>du på datamaskinens Wi-Fi mens du konfigurerer<br>skriveren. Koble fra Ethernet-kabelen midlertidig for<br>å fullføre oppsettet over Wi-Fi.                                                                                                    |
| Bluetooth og plasseringstjenester er<br>slått av på mobilenheten                               | Hvis du konfigurerer med en mobilenhet, slå du<br>på Bluetooth og plasseringstjenester. På denne<br>måten kan programvaren finne nettverket og<br>skriveren din.<br><b>Merk:</b> Plasseringen din blir ikke bestemt. Ingen<br>plasseringsinformasjon blir sendt til HP som en                                                                                                    |

del av oppsettprosessen.

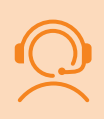

# **Eksklusiv HP+-støtte**

Få gratis støtte ved å kontakte ekspertene våre via dette nettstedet.\*

\*Kundestøtte varierer med land/region. Du finner mer informasjon på nettstedet.

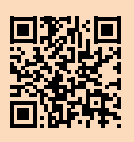

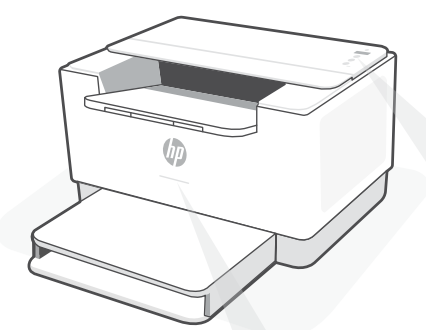

# Statusindikatorer

#### **Pulserende lilla**

Tilstand for trådløs opsætning. Varer i to timer efter printeren tændes for første gang. Se "Hjælp og tips til oprettelse af forbindelse til Wi-Fi".

# **Pulserende blåt**

Forbinder til netværket

# Konstant lyseblåt

Tilsluttet/klar til brug

### Konstant gult

Problem. Se, om der er fejlfindingsoplysninger i HP Smart-appen.

**Blinkende grønt** Opdaterer eller optaget

# Kontrolpanel

Trådløs -knap

**?** 

- Information -knap/-indikator Tryk for at udskrive oversigt over printerindstillinger og -status.
- Fortsæt-knap/-indikator Tryk, når den lyser for at fortsætte et job.
  - Annuller-knap/-indikator
  - ) Afbryder -knap
  - Papir-indikator Blinker, når der ikke er mere papir, eller der er papirstop.
- Patron-indikator
   Blinker, når patronen kræver
   opmærksomhed.

Trådløs-indikator Blinker, når der oprettes forbindelse. Lyser, når der er forbindelse.

For at få flere oplysninger om indikatorer og fejl, gå til **hp.com/support/ljM207e** 

# Tilslut ikke med USB under opsætningen

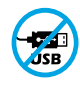

Printere med et mærkat, som dækker USB-porten, skal opsættes med HP Smart og en forbindelse til internettet. Efter at opsætningen er udført, kan du udskrive med printeren forbundet via et USB-kabel, hvis du har brug for det, men printeren skal forblive forbundet til internettet.

# Hjælp og tips til oprettelse af forbindelse til Wi-Fi

Hvis softwaren ikke kan finde din printer i forbindelse med opsætningen, skal du tjekke følgende forhold for at løse problemet.

| Muligt problem                                                                           | Løsning                                                                                                    |
|------------------------------------------------------------------------------------------|----------------------------------------------------------------------------------------------------|
| Printerens Wi-Fi-opsætningstilstand er udløbet                                           | Hvis Trådløs-knappen ikke blinker blåt, er printeren<br>muligvis ikke i Wi-Fi-opsætningstilstand. Genstart<br>opsætningstilstand:                                                                                                    |
|                                                                                          | 1.Hvis kontrolpanelet ikke lys, skal du trykke på $\otimes$ for at afslutte dvaletilstand.                                                                                                    |
|                                                                                          | 2.Tryk på og hold (i) nede i 5 sekunder, og slip<br>derefter knappen. Alle knapper på kontrolpanelet<br>lyser.                                                                                                    |
|                                                                                          | <ol> <li>Tryk samtidigt på</li></ol>                                                                                                    |
|                                                                                          | at oprette forbindelse igen.                                                                                                    |
| Computer eller mobilenhed er for<br>langt væk fra printeren.                             | Flyt din computer eller mobilenhed tættere på<br>printeren. Din enhed skal være indenfor Wi-Fi-<br>signalets rækkevidde.                                                                                                    |
| Computeren er forbundet til et virtuelt<br>Privat netværk (VPN) eller<br>et fjernnetværk | Afbryd forbindelsen til VPN, inden du installerer HP<br>Smart-softwaren. Du kan ikke installere apps fra<br>Microsoft Store, når der er oprettet forbindelse til<br>VPN. Opret forbindelse til VPN, når du har afsluttet<br>printeropsætningen. |
|                                                                                          | <b>Bemærk:</b> Overvej din placering og sikkerheden ved<br>Wi-Fi-netværket, inden du afbryder forbindelsen<br>til en VPN.                                                                                                    |
| Wi-Fi er slået fra på computeren.<br>(Computeren er forbundet via Ethernet)              | Hvis din computer er tilsluttet via Ethernet, skal<br>du slukke for computerens Wi-Fi, mens du sætter<br>din printer op. Afbryd midlertidigt forbindelsen til<br>Ethernet-kablet for at færdiggøre opsætning via Wi-Fi.                         |
| Bluetooth- og placering<br>er slået fra på din mobilenhed                                | Hvis du bruger en mobilenhed til opsætningen, skal du<br>slå Bluetooth og placering til. Dette gør det nemmere<br>for softwaren at finde dit netværk og din printer.                                                                            |
|                                                                                          | Bemærk: Din placering og dine oplysninger<br>om placering bliver sendt til HP som en del af<br>opsætningen.                                                                                                    |

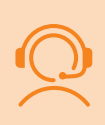

### **Exclusive HP+ Support**

Få gratis support ved at kontakte en af vores eksperter på webstedet\*

\*Support afhænger af land/område. Se webstedet for at få flere oplysninger.

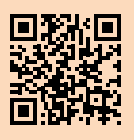

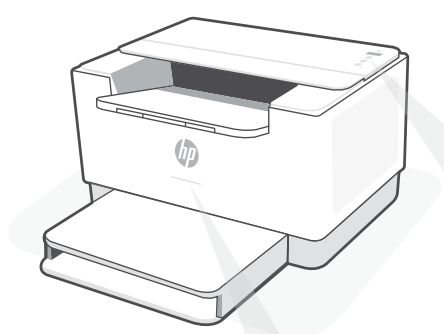

# Tilavalot

### Sykkivä purppuranpunainen

Langattoman yhteyden määritystila. Kestää 2 tuntia tulostimen ensimmäisestä käynnistyksestä. Lisätietoja on kohdassa "Ohjeita ja vinkkejä Wi-Fi-yhteyden ja liitäntöjen käyttöön".

### Sykkivä sininen

Tulostin muodostaa yhteyttä verkkoon.

### Jatkuva vaaleansininen

Yhteys muodostettu/käyttövalmis

### Jatkuva keltainen

Ongelma. Katso vianmääritystietoja HP Smart -sovelluksesta.

### Sykkivä vihreä

Päivittää tai käytössä

# Ohjauspaneeli

- ) Langaton yhteys -painike
- Tietoja-painike/merkkivalo
   Tätä painamalla voit tulostaa
   yhteenvedon tulostimen asetuksista
   ja tilasta.
- Jatka-painike/merkkivalo Kun tämä painike palaa, sitä painamalla voit jatkaa työtä.
- Peruuta-painike/merkkivalo
- ) Virtapainike
- Paperin merkkivalo Tämä vilkkuu, kun paperi on loppu tai tulostimessa on paperitukos.
- Kasetin merkkivalo Tämä vilkkuu, kun kasetti tarvitsee huomiota.
- Langaton yhteys -merkkivalo Tämä vilkkuu yhdistettäessä ja palaa, kun tulostin on yhdistetty.

Lisätietoja merkkivaloista ja virheistä saa osoitteesta **hp.com/support/ljM207e** 

# Älä käytä asennukseen USB-yhteyttä

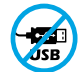

Mikäli tulostimen USB-liitännän päällä on tarra, se pitää asentaa HP Smart -sovelluksen ja Internet-yhteyden avulla. Määrityksen jälkeen laitteella voi tarvittaessa tulostaa USB-kaapelilla, mutta tulostimella pitää edelleen olla myös Internet-yhteys.

# Ohjeita ja vinkkejä Wi-Fi-yhteyden ja liitäntöjen käyttöön

Jos ohjelmisto ei löydä tulostintasi määrityksen aikana, ratkaise ongelma tarkistamalla seuraavat asiat.

| Mahdollinen ongelma                                                                       | Ratkaisu                                                                                                    |
|-------------------------------------------------------------------------------------------|----------------------------------------------------------------------------------------------------|
| Tulostimen Wi-Fi-määritystilan aikakatkaisu                                               | <ul> <li>Jos langattoman yhteyden valo ei vilku sinisenä, tulostin ei ehkä ole Wi-Fi-määritystilassa. Käynnistä määritystila uudelleen: <ol> <li>Jos ohjauspaneeli ei pala, poistu lepotilasta painamalla ⊗.</li> <li>Paina ① 5 sekunnin ajan ja vapauta painike. Kaikki ohjauspaneelin painikkeet syttyvät palamaan.</li> <li>Paina kerran samanaikaisesti ⑦ ja ⊗ ja vapauta painikkeet. Langattoman yhteyden merkkivalo vilkkuu sinisenä.</li> <li>Odota minuutin ajan. Sulje ja avaa uudelleen HP Smart ja yritä muodostaa yhteys uudelleen.</li> </ol> </li> </ul> |
| Tietokone tai mobiililaite on liian kaukana<br>tulostimesta                               | Siirrä tietokone tai mobiililaite lähemmäksi tulostinta.<br>Laitteesi ei ehkä ole tulostimen Wi-Fi-signaalin<br>kantamalla.                                                                                                    |
| Tietokone on yhdistetty VPN-<br>palveluun (Virtual Private Network) tai<br>etätyöverkkoon | Katkaise yhteys VPN-palveluun ennen HP Smart<br>-ohjelmiston asennusta. Sovelluksia ei voi asentaa<br>Microsoft Store -kaupasta, kun tietokone on yhdistetty<br>VPN-palveluun. Yhdistä VPN-palveluun uudelleen<br>tehtyäsi tulostimen määrityksen valmiiksi.<br><b>Huomautus:</b> Harkitse sijaintiasi ja Wi-Fi-verkon<br>suojausta ennen yhteyden katkaisemista VPN-<br>palveluun.                                                                                                    |
| Wi-Fi kytketty pois päältä tietokoneessa<br>(tietokoneessa on Ethernet-yhteys)            | Jos tietokoneessasi on Ethernet-yhteys, kytke<br>tietokoneen Wi-Fi-yhteys päälle tulostimen<br>määritystä varten. Irrota Ethernet-kaapeli tilapäisesti,<br>jotta voit tehdä määrityksen Wi-Fi-yhteyden kautta.                                                                                                    |
| Bluetooth- ja sijaintipalvelut on poistettu<br>käytöstä mobiililaitteessasi               | Jos käytät määrityksessä mobiililaitetta, kytke päälle<br>Bluetooth ja sijaintipalvelut. Se auttaa ohjelmistoa<br>löytämään verkkosi ja tulostimen.<br>Huomautus: Sijaintiasi ei selvitetä eikä<br>sijaintitietoja lähetetä HP:lle osana<br>määritysprosessia.                                                                                                    |

# HP+-tuki vain tilaajille

Hanki tilaukseen kuuluvaa tukea ottamalla yhteyttä asiantuntijoihimme tässä verkkosivustossa.\*

\*Saatavuus vaihtelee maa-/aluekohtaisesti. Lisätietoja saa verkkosivustosta.

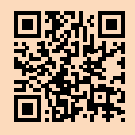

hp.com/plus-support

Tässä olevia tietoja voidaan muuttaa ilman erillistä ilmoitusta.

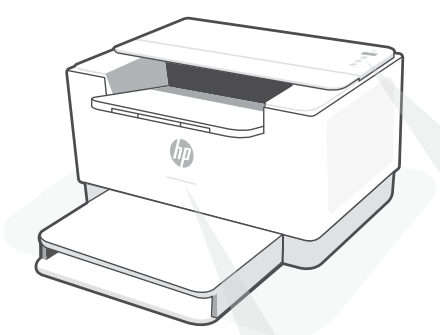

# Wskaźniki stanu

### Miga na fioletowo

Tryb konfiguracji sieci bezprzewodowej. Trwa przez 2 godziny od pierwszego włączenia drukarki. Aby uzyskać pomoc, patrz "Pomoc i wskazówki dotyczące sieci Wi-Fi i łączności".

#### Miga na niebiesko

Trwa łączenie z siecią.

### Świeci na jasnoniebiesko

Drukarka połączona / gotowa do użytku.

#### Bursztynowy

Problem. Sprawdź aplikację HP Smart, aby uzyskać informacje o rozwiązywaniu problemów.

#### Miga na zielono

Aktualizacja lub zajętość

# Panel sterowania

- 💮 Pr
  - Przycisk Bezprzewodowe
  - Przycisk/wskaźnik Informacje Naciśnij, aby wydrukować podsumowanie ustawień i stanu drukarki.
  - Przycisk/wskaźnik Wznów
     Naciśnij, gdy świeci, aby kontynuować zadanie.
- 🗙 Przycisk/wskaźnik Anuluj
- () Przycisk **Zasilanie**
- Wskaźnik Papier Miga, gdy zabrakło papieru lub wystąpiło zacięcie papieru.
- Wskaźnik **Wkład** Miga, gdy wkład wymaga uwagi.
- Wskaźnik Bezprzewodowe Miga podczas łączenia. Świeci się po połączeniu.

Więcej informacji na temat wskaźników lub błędów można uzyskać na stronie **hp.com/support/ljM207e** 

### Nie używaj kabla USB do konfiguracji

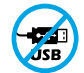

Drukarki z naklejką zasłaniającą port USB należy konfigurować przy użyciu aplikacji HP Smart i połączenia internetowego. Po konfiguracji można w razie potrzeby drukować z wykorzystaniem kabla USB, jednakże drukarka musi także pozostać połączona z Internetem.

# Pomoc i wskazówki dotyczące sieci Wi-Fi i łączności

Jeżeli oprogramowanie nie może znaleźć drukarki podczas konfiguracji, sprawdź następujące elementy, aby rozwiązać problem.

| Potencjalny problem                                                                  | Rozwiązanie                                                                                                    |
|--------------------------------------------------------------------------------------|----------------------------------------------------------------------------------------------------|
| Upłynął limit czasu trybu konfiguracji<br>przez sieć Wi-Fi                           | <ul> <li>Jeżeli wskaźnik połączenia bezprzewodowego nie miga na niebiesko, drukarka może nie działać w trybie konfiguracji przez sieć Wi-Fi. Uruchom ponownie tryb konfiguracji: <ol> <li>Jeżeli panel sterowania nie świeci się, naciśnij przycisk (a), aby wyjść z trybu uśpienia.</li> <li>Naciśnij i przytrzymaj przez 5 sek. przycisk (a), a następnie go zwolnij. Wszystkie przyciski na panelu sterowania zaświecą się.</li> <li>Naciśnij jednocześnie przyciski (b) i (c), a następnie je zwolnij. Wskaźnik połączenia bezprzewodowego miga na niebiesko.</li> <li>Odczekaj około minuty. Zamknij i ponownie otwórz aplikacjęHP Smart, a następnie ponów próbę nawiązania połączenia.</li> </ol> </li> </ul> |
| Komputer lub urządzenie mobilne jest<br>zbyt daleko od drukarki                      | Przenieś komputer lub urządzenie mobilne bliżej<br>drukarki. Urządzenie może być poza zasięgiem sygnału<br>sieci Wi-Fi drukarki.                                                                                                    |
| Komputer połączony z wirtualnąsiecią<br>prywatną (VPN) lub zdalną siecią służbową    | Przed zainstalowaniem oprogramowania HP Smart<br>odłącz się od sieci VPN. Jeżeli nawiązano połączenie<br>z siecią VPN, nie można instalować aplikacji ze sklepu<br>Microsoft Store. Po zakończeniu konfiguracji drukarki<br>połącz się ponownie z siecią VPN.<br><b>Uwaga:</b> Przed odłączeniem od sieci VPN sprawdź<br>lokalizację i zabezpieczenia sieci Wi-Fi.                                                                                                    |
| Połączenie Wi-Fi wyłączone na komputerze<br>(komputer połączony przez sieć Ethernet) | Jeżeli komputer jest połączony przez sieć Ethernet,<br>włącz interfejs Wi-Fi podczas konfigurowania drukarki.<br>Tymczasowo odłącz przewód sieci Ethernet, aby<br>dokończyć konfigurację przez Wi-Fi.                                                                                                    |
| Interfejs Bluetooth i usługi lokalizacji są<br>wyłączone na urządzeniu mobilnym      | W przypadku konfiguracji za pomocą urządzenia<br>mobilnego, włącz interfejs Bluetooth i usługi lokalizacji.<br>Ułatwi to oprogramowaniu znalezienie sieci i drukarki.<br><b>Uwaga:</b> W ramach procesu konfiguracji nie jest<br>określana lokalizacja użytkownika, a informacje<br>o lokalizacji nie są przesyłane do firmy HP.                                                                                                    |

### Wyjątkowe wsparcie HP+

Uzyskaj dodatkowe wsparcie, kontaktując się z naszymi ekspertami na tej stronie internetowej.\*

\*Wsparcie jest różne w zależności od kraju/ regionu. Więcej informacji można znaleźć na stronie internetowej.

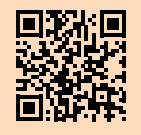

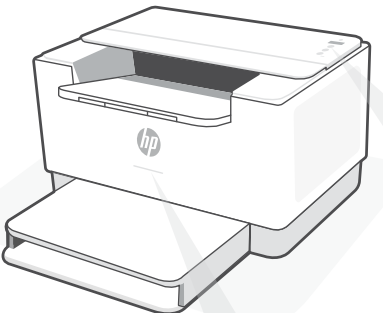

# Φωτεινές ενδείξεις κατάστασης

### Αναβοσβήνει μοβ

Λειτουργία ρύθμισης ασύρματης σύνδεσης. Διαρκεί για 2 ώρες μετά από την πρώτη ενεργοποίηση του εκτυπωτή. Ανατρέξτε στην ενότητα «Βοήθεια και συμβουλές για το Wi-Fi και τη συνδεσιμότητα».

#### Αναβοσβήνει μπλε

Πραγματοποιείται σύνδεση στο δίκτυο

#### Σταθερά ανοιχτό μπλε

Συνδέθηκε/Έτοιμος για λειτουργία

#### Σταθερά πορτοκαλί

Έχει παρουσιαστεί κάποιο πρόβλημα. Για πληροφορίες σχετικά με την αντιμετώπιση προβλημάτων, ανατρέξτε στην εφαρμογή HP Smart.

#### Αναβοσβήνει πράσινο

Γίνεται ενημέρωση ή ο εκτυπωτής είναι απασχολημένος.

# Πίνακας ελέγχου

### Κουμπί ασύρματης σύνδεσης

- Κουμπί/φωτεινή ένδειξη πληροφοριών Πατήστε το για να εκτυπώσετε μια σύνοψη των ρυθμίσεων και της κατάστασης του εκτυπωτή.
- Κουμπί/φωτεινή ένδειξη συνέχισης Πατήστε το όταν είναι αναμμένο για να συνεχίσετε μια εργασία.
- Κουμπί/φωτεινή ένδειξη ακύρωσης
- Κουμπί λειτουργίας
- Φωτεινή ένδειξη χαρτιού Αναβοσβήνει όταν έχει εξαντληθεί ή κολλήσει το χαρτί στον εκτυπωτή.
- Φωτεινή ένδειξη δοχείου Αναβοσβήνει όταν απαιτείται κάποια ενέργεια σχετική με το δοχείο.
- Φωτεινή ένδειξη ασύρματης σύνδεσης Αναβοσβήνει κατά τη διάρκεια της προσπάθειας σύνδεσης. Παραμένει

προσπαθειάς συνδεσης. Παραμενει σταθερά αναμμένη όταν υπάρχει σύνδεση.

Για περισσότερες πληροφορίες σχετικά με τις φωτεινές ενδείξεις και τα σφάλματα, επισκεφτείτε την τοποθεσία **hp.com/support/ljM207e** 

### Μην χρησιμοποιείτε USB για τη ρύθμιση

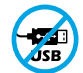

Οι εκτυπωτές με καλυμμένη τη θύρα USB από ετικέτα πρέπει να ρυθμιστούν μέσω του HP Smart και μιας σύνδεσης Internet. Μετά τη ρύθμιση, μπορείτε να εκτυπώσετε χρησιμοποιώντας καλώδιο USB εάν είναι απαραίτητο, αλλά ο εκτυπωτής θα πρέπει να παραμείνει συνδεδεμένος στο Internet.

# Βοήθεια και συμβουλές για το Wi-Fi και τη συνδεσιμότητα

Εάν το λογισμικό δεν έχει δυνατότητα εντοπισμού του εκτυπωτή σας κατά τη ρύθμιση, ελέγξτε τις παρακάτω συνθήκες για να επιλύσετε το πρόβλημα.

| Πιθανό πρόβλημα                                                                                          | Λύση                                                                                                    |
|----------------------------------------------------------------------------------------------------|----------------------------------------------------------------------------------------------------|
| Το χρονικό όριο της λειτουργίας ρύθμισης<br>Wi-Fi του εκτυπωτή έληξε                                     | Εάν η φωτεινή ένδειξη ασύρματης λειτουργίας δεν αναβοσβήνει<br>με μπλε χρώμα, ο εκτυπωτής ενδέχεται να μην βρίσκεται σε<br>λειτουργία ρύθμισης Wi-Fi. Επανεκκίνηση λειτουργίας ρύθμισης:                                                                                                    |
|                                                                                                    | <ol> <li>Εάν ο πίνακας ελέγχου δεν ανάβει, πατήστε (*) για έξοδο<br/>από την αναστολή λειτουργίας.</li> <li>Κρατήστε πατημένο το κουμπί (i) για 5 δευτερόλεπτα και,<br/>στη συνέχεια, αφήστε το. Θα ανάψουν όλα τα κουμπιά του<br/>πίνακα ελέγχου.</li> <li>Πατήστε μία φορά τα κουμπιά (*) και (*) ταυτόχρονα και<br/>μετά αφήστε τα . Η φωτεινή ένδειξη ασύρματης σύνδεσης<br/>θα αναβοσβήσει με μπλε χρώμα.</li> <li>Περιμένετε για ένα λεπτό. Κλείστε και ανοίξτε ξανά<br/>την εφαρμογή HP Smart και, στη συνέχεια, δοκιμάστε να<br/>συνδεθείτε ξανά.</li> </ol> |
| Ο υπολογιστής ή η φορητή συσκευή<br>βρίσκεται μακρυά από τον εκτυπωτή                                    | Μεταφέρετε τον υπολογιστή ή τη φορητή συσκευή πιο κοντά<br>στον εκτυπωτή. Η συσκευή σας ενδέχεται να βρίσκεται εκτός<br>του εύρους σήματος Wi-Fi του εκτυπωτή.                                                                                                    |
| Ο υπολογιστής είναι συνδεδεμένος σε<br>εικονικό ιδιωτικό δίκτυο (VPN) ή<br>απομακρυσμένο εταιρικό δίκτυο | Πραγματοποιήστε αποσύνδεση από το VPN πριν την<br>εγκατάσταση του λογισμικού HP Smart. Δεν μπορείτε να<br>εγκαταστήσετε εφαρμογές από το Microsoft Store όταν<br>είστε συνδεδεμένοι σε VPN. Συνδεθείτε ξανά στο VPN αφού<br>ολοκληρώσετε τη ρύθμιση εκτυπωτή.                                                                                                    |
|                                                                                                    | δικτύου Wi-Fi πριν την αποσύνδεση από VPN.                                                                                                    |
| Το Wi-Fi είναι απενεργοποιημένο στον<br>υπολογιστή (ο υπολογιστής συνδέεται<br>μέσω Ethernet)            | Εάν ο υπολογιστής σας είναι συνδεδεμένος μέσω Ethernet,<br>ενεργοποιήστε το Wi-Fi του υπολογιστή κατά τη ρύθμιση<br>του εκτυπωτή. Για να ολοκληρώσετε τη ρύθμιση μέσω Wi-Fi,<br>αποσυνδέστε προσωρινά το καλώδιο Ethernet.                                                                                                    |
| To Bluetooth και οι υπηρεσίες<br>τοποθεσίας είναι απενεργοποιημένες<br>στην φορητή σας συσκευή           | Εάν πραγματοποιείτε ρύθμιση μέσω φορητής συσκευής,<br>ενεργοποιήστε το Bluetooth και τις υπηρεσίες τοποθεσίας. Έτσι<br>δίνεται η δυνατότητα στο λογισμικό να εντοπίσει το δίκτυο και<br>τον εκτυπωτή σας.                                                                                                    |
|                                                                                                    | <b>Σημείωση:</b> Η τοποθεσία σας δεν καθορίζεται και δεν<br>αποστέλλονται πληροφορίες τοποθεσίας στην ΗΡ ως μέρος<br>της διαδικασίας ρύθμισης.                                                                                                    |

# Αποκλειστική Υποστήριξη ΗΡ+

Λάβετε δωρεάν υποστήριξη επικοινωνώντας με τους ειδικούς μας σε αυτήν την τοποθεσία web.\*

\*Η υποστήριξη διαφέρει ανάλογα με τη χώρα/περιοχή. Για περισσότερες πληροφορίες, επισκεφτείτε την τοποθεσία web.

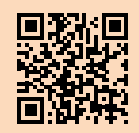

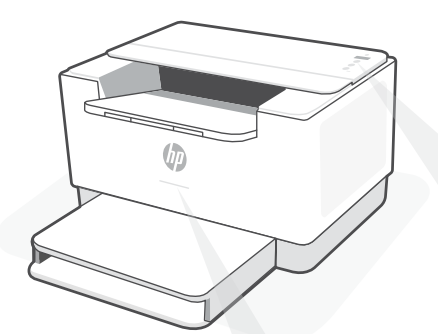

# Индикатори за състояние

#### Пулсиращо лилаво

Режим за конфигуриране на безжична връзка. Продължава 2 часа след първото включване на принтера. Вижте "Помощ и съвети за Wi-Fi връзка и свързаност".

#### Пулсиращо синьо

Свързване към мрежата

#### Непрекъснато светло синьо

Свързан/готов за употреба

#### Непрекъснато кехлибарено

Проблем. Вижте приложението HP Smart за информация за отстраняване на неизправности.

#### Пулсиращо зелено

Актуализира се или е заето

# Контролен панел

Бутон за безжична връзка

| $\bigcirc$     | •                                                                                                    |
|----------------|----------------------------------------------------------------------------------------------------|
| ĺ              | Бутон/индикатор за <b>информация</b><br>Натиснете, за да отпечатате<br>обобщение на настройките и<br>състоянието на принтера. |
| $(\downarrow)$ | Бутон/индикатор за <b>възобновяван</b><br>Когато свети, го натиснете, за да<br>продължите заданието.                          |
| $\otimes$      | Бутон/индикатор за <b>отказ</b><br>Бутон за <b>захранване</b>                                                                 |
| (b)<br>(b)     | Индикатор за <b>хартия</b><br>Мига, когато няма хартия или ако<br>хартията е заседнала.                                       |
| •••            | Индикатор за <b>касета</b><br>Мига, когато касетата трябва да се<br>прегледа.                                                 |
| (((•           | Индикатор за <b>безжична връзка</b><br>Мига при свързване. Свети<br>непрекъснато, когато е<br>осъществена връзка.             |
|                |                                                                                                    |

За повече информация относно индикаторите и грешките посетете **hp.com/support/ljM207e** 

### Не използвайте USB за конфигурацията

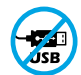

Принтери с етикет, покриващ USB порта, трябва да се конфигурират с HP Smart и интернет връзка. След конфигуриране можете да отпечатвате с USB кабел, ако е необходимо, но принтерът трябва да остане свързан към интернет.

# Помощ и съвети за Wi-Fi връзка и свързаност

Ако софтуерът не може да открие принтера по време на конфигурацията, проверете следните състояния, за да решите проблема.

| Възможен проблем                                                                             | Решение                                                                                                    |
|----------------------------------------------------------------------------------------------|----------------------------------------------------------------------------------------------------|
| Времето за изчакване на режима за<br>конфигуриране на Wi-Fi мрежата на<br>принтера е изтекло | Ако индикаторът за безжична връзка не мига в синьо,<br>принтерът може да не е в режим за конфигуриране на Wi-<br>Fi мрежата. Рестартиране на режима за конфигуриране:                                                                                                    |
|                                                                                              | <ol> <li>Ако контролният панел не свети, натиснете ⊗, за да<br/>излезете от спящия режим.</li> <li>Натиснете и задръжте (1) за 5 секунди, след което<br/>пуснете бутона. Всички бутони на контролния панел<br/>ще светнат.</li> <li>Натиснете едновременно (1) и ⊗ и след това пуснете<br/>бутоните. Индикаторът за безжична връзка ще мига<br/>в синьо.</li> <li>Изчакайте една минута. Затворете и отворете отново<br/>НР Smart, след което опитайте да се свържете отново.</li> </ol> |
| Компютърът или мобилното устройство<br>е прекалено далеч от принтера                         | Преместете компютъра или мобилното устройство<br>по-близо до принтера. Вашето устройство може да е<br>извън обхвата на Wi-Fi сигнала на принтера.                                                                                                    |
| Компютърът е свързан към виртуална<br>частна мрежа (VPN) или<br>отдалечена работна мрежа     | Прекъснете връзката с VPN, преди да инсталирате<br>софтуера на HP Smart. Не можете да инсталирате<br>приложения от Microsoft Store, когато сте свързани към<br>VPN. Свържете се отново към VPN, след като приключите<br>конфигурацията на принтера.<br><b>Забележка:</b> Имайте предвид своето местоположение<br>и сигурността на Wi-Fi мрежата, преди да прекъснете<br>връзката с VPN.                                                                                                  |
| Wi-Fi мрежата е изключена на<br>компютъра<br>(компютърът е свързан с Ethernet)               | Ако компютърът ви е свързан с Ethernet, включете Wi-Fi<br>мрежата на компютъра, докато конфигурирате принтера.<br>Временно прекъснете връзката на Ethernet кабела, за да<br>завършите настройката на Wi-Fi.                                                                                                    |
| Bluetooth и услугите за<br>местоположение са<br>изключени на мобилното<br>ви устройство      | Ако конфигурирате с мобилно устройство, включете<br>Bluetooth и услугите за местоположение. Това ще помогне<br>на софтуера да открие вашата връзка и принтер.<br>Забележка: Вашето местоположение не се определя<br>и не се изпраща информация относно него на НР като<br>част от процеса на настройка.                                                                                                    |

### Ексклузивна поддръжка за НР+

Получавате допълнителна поддръжка, като се свържете с нашите експерти на този уеб сайт.\*

\* Поддръжката се различава по държава/регион. Посетете уеб сайта за допълнителна информация.

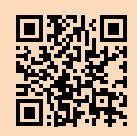

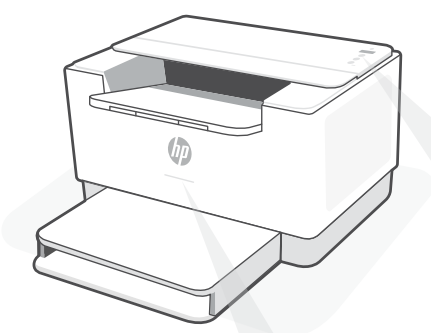

# Žaruljice statusa

### Pulsira ljubičasto

Bežični način postavljanja. Traje 2 sata nakon početnog uključivanja pisača. Pomoć potražite u odjeljku "Pomoć i savjeti za Wi-Fi i uspostavljanje veze".

### Pulsira plavo

Povezivanje s mrežom.

### Postojano svijetloplavo

Povezano / spremno za upotrebu.

### Postojano žuto

Problem. Informacije o rješavanju problema potražite u aplikaciji HP Smart.

### Pulsira zeleno

Ažurira se ili zauzeto.

# Upravljačka ploča

- 🤝 🛛 Gumb za **bežičnu vezu** 
  - Gumb/žaruljica za **informacije** Pritisnite da biste ispisali sažetak postavki i statusa pisača.
- Gumb/žaruljica za **nastavak** Pritisnite kada svijetli da biste nastavili zadatak.
- Sumb/žaruljica za odustajanje
  - Gumb za **uključivanje i isključivanje**
  - Žaruljica **papira** Trepće kada nema papira ili je papir zaglavljen.
- Žaruljica ispisnog uloška

   Trepće kad postoji problem s ispisnim uloškom.
- Žaruljica za bežičnu vezu Trepće prilikom povezivanja. Svijetli kada je veza uspostavljena.

Da biste saznali više o žaruljicama i pogreškama, posjetite **hp.com/support/ljM207e**.

# Nemojte koristiti USB za postavljanje

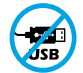

Pisači na kojima naljepnica prekriva USB priključak moraju se postaviti putem aplikacije HP Smart i internetske veze. Nakon postavljanja po potrebi možete ispisivati putem USB kabela, ali pisač mora ostati i povezan s internetom.

# Pomoć i savjeti za Wi-Fi i uspostavljanje veze

Ako softver tijekom postavljanja ne može pronaći pisač, provjerite sljedeća stanja da biste riješili problem.

| Mogući problem                                                                                         | Rješenje                                                                                                    |
|----------------------------------------------------------------------------------------------------|----------------------------------------------------------------------------------------------------|
| Način postavljanja Wi-Fi veze na<br>pisaču je istekao                                                  | Ako žaruljica bežične veze ne treperi plavo, pisač<br>možda nije u načinu postavljanja Wi-Fi veze.<br>Ponovno pokrenite način postavljanja:                                                                                                    |
|                                                                                                    | <ol> <li>Ako upravljačka ploča ne svijetli, pritisnite<br/>da biste izašli iz stanja mirovanja.</li> <li>Pritisnite i 5 sekunde držite ①, a zatim<br/>otpustite gumb. Zasvijetlit će svi gumbi<br/>upravljačke ploče.</li> <li>Istodobno pritisnite () i (), a zatim otpustite<br/>gumbe. Žaruljica bežične veze zasvijetlit će<br/>plavo.</li> <li>Pričekajte minutu. Zatvorite i ponovno otvorite<br/>HP Smart i pokušajte ponovno uspostaviti<br/>vezu.</li> </ol> |
| Računalo ili mobilni uređaj su<br>predaleko od pisača                                                  | Približite računalo ili mobilni uređaj pisaču. Uređaj je<br>možda izvan dometa signala Wi-Fi mreže pisača.                                                                                                    |
| Računalo je povezano s virtualnom<br>privatnom mrežom (VPN-om) ili mrežom<br>za rad s udaljenog mjesta | Prije instalacije softvera HP Smart prekinite vezu s<br>VPN-om. Kada ste povezani s VPN-om ne možete<br>instalirati aplikacije iz trgovine Microsoft Store.<br>Nakon postavljanja pisača ponovno se povežite s<br>VPN-om.                                                                                                    |
|                                                                                                    | Napomena: prije prekidanja VPN veze razmislite o lokaciji i sigurnosti Wi-Fi mreže.                                                                                                    |
| Wi-Fi je isključen na računalu<br>(računalo je povezano putem Etherneta)                               | Ako je računalo povezano putem Etherneta,<br>uključite Wi-Fi vezu računala prilikom postavljanja<br>pisača. Privremeno odspojite Ethernet kabel da<br>biste dovršili postavljanje putem Wi-Fi veze.                                                                                                    |
| Na mobilnom su uređaju<br>isključeni Bluetooth i lokacijski servisi                                    | Ako pisač postavljate putem mobilnog uređaja,<br>uključite Bluetooth i lokacijske servise. To će<br>softveru omogućiti pronalaženje mreže i pisača.<br><b>Napomena:</b> vaša se lokacija ne određuje tijekom<br>postupka postavljanja te se HP-u ne šalju podaci<br>o lokaciji.                                                                                                    |

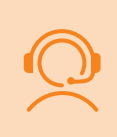

### Ekskluzivna HP+ podrška

Da biste dobili besplatnu podršku, obratite se našim stručnjacima na ovom web-mjestu.\*

\*Podrška se razlikuje ovisno o državi/regiji. Dodatne informacije potražite na web-mjestu.

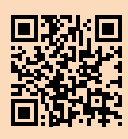

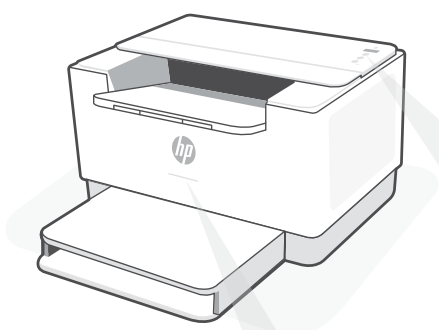

# Kontrolky stavu

### Pulsující fialová

Režim nastavení bezdrátového připojení. Trvá 2 hodiny po prvním zapnutí tiskárny. Více informací naleznete v části "Nápověda a tipy pro Wi-Fi a možnosti připojení".

### Pulsující modrá

Připojování k síti.

Svítící světle modrá Připojeno / připraveno k použití.

### Svítící oranžová

Problém. V aplikaci HP Smart si přečtěte, jak odstranit problémy.

### Pulsující zelená

Probíhá aktualizace nebo tiskárna je zaneprázdněna.

# Ovládací panel

- 🛜 Tlai
  - Tlačítko Bezdrátové připojení
- Tlačítko/kontrolka Informace Stiskněte pro vytištění přehledu nastavení a stavu tiskárny.
- Tlačítko/kontrolka Pokračovat Když svítí, stiskněte pro pokračování úlohy.
- 🗙 🛛 Tlačítko/kontrolka **Zrušit**
- U) Tlačítko **napájení**
- Kontrolka papíru Bliká, když dojde papír nebo když uvízne papír.
- Kontrolka tiskové kazety Bliká, když tisková kazeta vyžaduje pozornost.
- Kontrolka Bezdrátové připojení Bliká, když se tiskárna připojuje. Svítí, když je tiskárna připojena.

Více informací o kontrolkách a chybách naleznete na stránce **hp.com/support/ljM207e** 

### Nepoužívejte port USB pro nastavení

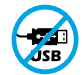

Tiskárny se štítkem zakrývajícím port USB se musí nastavovat pomocí aplikace HP Smart a připojení k internetu. Jakmile je nastavení dokončeno, můžete tisknout i pomocí kabelu USB, avšak tiskárna musí zůstat připojená k internetu.

# Nápověda a tipy pro Wi-Fi a možnosti připojení

Pokud software nemůže najít vaši tiskárnu v průběhu nastavování, zkontrolujte následující možnosti, které mohou přispět k vyřešení problému.

| Možný problém                                                            | Řešení                                                                                                    |
|--------------------------------------------------------------------------|----------------------------------------------------------------------------------------------------|
| Platnost režimu nastavení Wi-Fi vypršela                                 | <ul> <li>Když kontrolka bezdrátového připojení nebliká modře, tiskárna možná není v režimu nastavení Wi-Fi. Znovu spusťte režim nastavení:</li> <li>1. Pokud ovládací panel není rozsvícený, stiskněte tlačítko ⊗ pro ukončení režimu spánku.</li> <li>2. Stiskněte a podržte tlačítko (i) na 5 sekundy a potom tlačítko uvolněte. Všechna tlačítka na ovládacím panelu se rozsvítí.</li> <li>3. Současně stiskněte tlačítko (i) a ⊗ a potom tlačítka uvolněte. Kontrolka bezdrátového připojení bude blikat modře.</li> <li>4. Počkejte jednu minutu. Zavřete a znovu otevřete aplikaci HP Smart a potom se zkuste znovu připojit.</li> </ul> |
| Počítač nebo mobilní zařízení je<br>příliš daleko od tiskárny            | Posuňte počítač nebo mobilní zařízení blíž k tiskárně.<br>Vaše zařízení může být mimo dosah signálu Wi-Fi<br>tiskárny.                                                                                                    |
| Počítač je připojen k síti VPN<br>nebo ke vzdálené pracovní síti         | Odpojte zařízení od sítě VPN, než budete instalovat<br>software HP Smart. Nemůžete instalovat aplikace z<br>Microsoft Store, když je zařízení připojeno k síti VPN.<br>Po dokončení nastavení tiskárny se znovu připojte<br>k síti VPN.<br><b>Poznámka:</b> Před odpojením od sítě VPN zvažte<br>vaše umístění a zabezpečení sítě Wi-Fi.                                                                                                    |
| Počítač byl odpojen od sítě Wi-Fi<br>(počítač je připojen přes Ethernet) | Pokud je váš počítač připojen ethernetovým kabelem,<br>zapněte Wi-Fi počítače při nastavování tiskárny.<br>Dočasně odpojte ethernetový kabel a dokončete<br>nastavení přes síť Wi-Fi.                                                                                                    |
| Vaše mobilní zařízení má vypnuté<br>služby určování polohy a Bluetooth   | Když nastavujete tiskárnu na mobilním zařízení,<br>zapněte funkci Bluetooth a služby určování polohy.<br>Software tak bude moci najít vaši síť a tiskárnu.<br><b>Poznámka:</b> Vaše poloha není zjišťována a žádné<br>informace o vaší poloze nejsou odesílány do<br>společnosti HP v průběhu procesu nastavování.                                                                                                    |

# Exkluzivní podpora HP+

Získejte bezplatnou podporu od našich expertů, které můžete kontaktovat na této webové stránce.\*

\* Dostupnost služby se v různých zemích a oblastech liší. Další informace najdete na webové stránce.

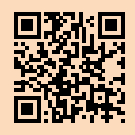

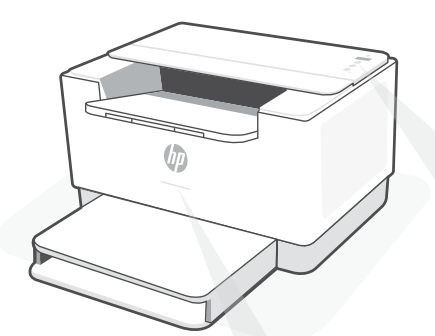

# Állapotjelző fények

### Pulzáló lila

Vezeték nélküli beállítási mód. A nyomtató első bekapcsolása utáni 2 órában aktív. Ha segítségre van szüksége, tekintse meg a "Súgó és tippek a Wi-Fi-kapcsolattal és a csatlakoztatási lehetőségekkel kapcsolatban".

### Pulzáló kék

Csatlakozás a hálózathoz

Folyamatos világoskék Csatlakoztatva/használatra kész

### Folyamatos borostyánsárga

Probléma történt. A hibaelhárítással kapcsolatos információkat a HP Smart alkalmazásban találja.

# Pulzáló zöld

Frissít vagy elfoglalt

# Kezelőpanel

- Vezeték nélküli kapcsolat gombja
- Információ gomb/jelzőfény
   Nyomja meg a nyomtató beállításairól és állapotáról készült összegzés kinyomtatásához.
- Folytatás gomb/jelzőfény Ha világít, nyomja meg a folytatáshoz.
- X Mégse gomb/jelzőfény
- **Tápkapcsoló** gomb
- Papír jelzőfénye Villog, ha kifogyott vagy elakadt a papír.
- Patron jelzőfénye
   Villog, ha a patron figyelmet igényel.
- Vezeték nélküli kapcsolat jelzőfénye Csatlakozás közben villog. Világít, ha létrejött a kapcsolat.

A jelzőfényekkel és hibákkal kapcsolatos további információkért látogasson el a hp.com/support/ljM207e webhelyre.

# A beállításhoz ne használjon USB-t

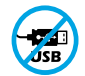

Azokat a nyomtatókat, amelyeknek az USB-portját címke fedi, internetkapcsolaton keresztül, a HP Smarttal kell beállítani. A beállítást követően szükség esetén USB-kábellel is nyomtathat, de a nyomtatónak az internethez is csatlakoznia kell.

# Súgó és tippek a Wi-Fi-kapcsolattal és a csatlakoztatási lehetőségekkel kapcsolatban

Ha a szoftver nem találja a nyomtatót a beállítás alatt, a probléma megoldásához ellenőrizze a következő feltételeket.

| Lehetséges probléma                                                                              | Megoldás                                                                                                    |
|--------------------------------------------------------------------------------------------------|----------------------------------------------------------------------------------------------------|
| A nyomtató Wi-Fi-beállítási módján<br>időtúllépés történt                                        | Ha a vezeték nélküli kapcsolat jelzőfénye nem kéken<br>villog, előfordulhat, hogy a nyomtató nem Wi-Fi-beállítási<br>módban van. A beállítási mód újraindítása:                                                                                                    |
|                                                                                                  | <ol> <li>Ha a kezelőpanel nem világít, nyomja meg az<br/>gombot az alvó mód elhagyásához.</li> <li>Nyomja meg és tartsa lenyomva az i gombot<br/>5 másodpercig, majd engedje fel a gombot. A<br/>kezelőpanel gombjai világítani kezdenek.</li> <li>Nyomja le egyszerre a sé és az gombot, majd<br/>engedje fel a gombokat. A vezeték nélküli kapcsolat<br/>jelzőfénye kéken fog villogni.</li> <li>Várjon egy percet. Zárja be, és nyissa meg ismét a<br/>HP Smart alkalmazást, majd próbáljon meg ismét<br/>csatlakozni.</li> </ol> |
| A számítógép vagy mobileszköz túl<br>messze van a nyomtatótól                                    | Helyezze a számítógépet vagy mobileszközt közelebb a<br>nyomtatóhoz. Előfordulhat, hogy az eszköz a nyomtató<br>Wi-Fi-jelének hatókörén kívül van.                                                                                                    |
| A számítógép virtuális<br>magánhálózathoz (VPN) vagy<br>távoli munkahelyi hálózathoz csatlakozik | A HP Smart szoftver telepítése előtt bontsa a VPN-<br>kapcsolatot. Nem tud alkalmazásokat telepíteni a Microsoft<br>Store-ból, ha VPN-hez csatlakozik. A nyomtatóbeállítás<br>befejezése után csatlakozzon újból a VPN-hez.<br><b>Megjegyzés:</b> A VPN-kapcsolat bontása előtt vegye                                                                                                    |
| A számítógépen ki van kapcsolva a Wi-Fi<br>(Ethernet-kapcsolattal<br>csatlakoztatott számítógép) | Ha a számítógép Ethernet-kapcsolattal van csatlakoztatva,<br>kapcsolja be a számítógép Wi-Fi-kapcsolatát a nyomtató<br>beállítása közben. Húzza ki az Ethernet-kábelt ideiglenesen a<br>Wi-Fi-n keresztüli beállítás elvégzéséhez.                                                                                                    |
| A Bluetooth és a helymeghatározási<br>szolgáltatások<br>ki vannak kapcsolva a mobileszközön      | Ha mobileszközön végzi a beállítást, kapcsolja be<br>a Bluetooth-kapcsolatot és a helymeghatározási<br>szolgáltatásokat. Ez segít, hogy a szoftver megkeresse a<br>hálózatot és a nyomtatót.                                                                                                    |
|                                                                                                  | <b>Megjegyzés:</b> Az Ön tartózkodási helye nem lesz<br>meghatározva, és a rendszer nem küld helyadatokat a<br>HP részére a beállítási folyamat részeként.                                                                                                    |

# Exkluzív HP+ támogatás

Ezen a webhelyen ingyenes támogatást kaphat a szakértőinktől.\*

\*A támogatás országonként/régióként változhat. További információkért látogasson el a webhelyre.

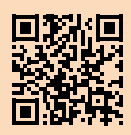

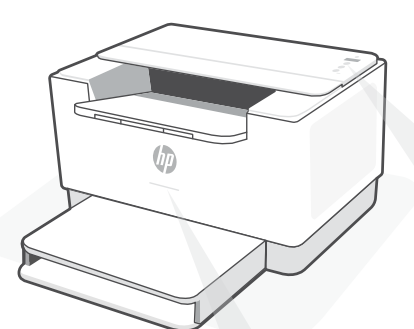

# Indicatoare luminoase de stare

### **Mov intermitent**

Mod de configurare a conexiunii wireless. Durează 2 ore de la pornirea imprimantei. Consultați "Ajutor și sfaturi pentru Wi-Fi și conectivitate".

**Albastru intermitent** Se conectează la rețea

### **Albastru deschis constant** Conectată/gata de utilizare

2

#### Chihlimbariu constant

Problemă. Verificați aplicația HP Smart pentru informații despre depanare.

### Verde intermitent

Se actualizează sau este ocupată

# Panou de control

- Butonul Wireless
- ) Butonul/indicatorul luminos Informații

Apăsați pentru a imprima un rezumat al setărilor și stării imprimantei.

- Butonul/indicatorul luminos **Reluare** Apăsați când este aprins pentru a continua o lucrare.
  - Butonul/indicatorul luminos Anulare

### Butonul Alimentare

- 🕛 Indicatorul luminos al **hârtiei** 
  - Clipeşte când se termină hârtia sau
     dacă există un blocaj de hârtie.
- Indicatorul luminos al cartuşului
   Clipeşte atunci când cartuşul are nevoie de atenție.
- Indicatorul luminos Wireless Clipeşte în timpul conectării. Rămâne aprins după conectare.

Pentru mai multe informații despre indicatoarele luminoase și erori, accesați hp.com/support/liM207e

# Nu utilizați USB pentru configurare

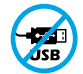

Imprimantele cu o etichetă peste portul USB trebuie configurate cu HP Smart și o conexiune la internet. După configurare, puteți să imprimați folosind un cablu USB, dacă este necesar, dar imprimanta trebuie să rămână conectată la internet.

# Ajutor și sfaturi pentru Wi-Fi și conectivitate

Dacă software-ul nu găsește imprimanta în timpul configurării, verificați următoarele aspecte pentru a remedia problema.

| Problemă potențială                                                                                        | Soluție                                                                                                    |
|----------------------------------------------------------------------------------------------------|----------------------------------------------------------------------------------------------------|
| Modul de configurare a conexiunii Wi-Fi a imprimantei a expirat                                            | <ul> <li>Dacă indicatorul luminos Wireless nu clipeşte în<br/>albastru, este posibil ca imprimanta să nu fie în modul<br/>de configurare a conexiunii Wi-Fi. Reporniți modul de<br/>configurare:</li> <li>1. Dacă panoul de control nu este aprins, apăsați<br/>pentru a ieşi din modul de repaus.</li> <li>2. Apăsați lung (1) timp de 5 secunde, apoi eliberați<br/>butonul. Toate butoanele panoului de control se<br/>vor aprinde.</li> <li>3. Apăsați o dată (\$) şi (\$) simultan, apoi eliberați butoanele.<br/>Indicatorul luminos Wireless va clipi în albastru.</li> </ul> |
|                                                                                                    | 4. Așteptați un minut. Închideți și redeschideți<br>HP Smart și încercați din nou să vă conectați.                                                                                                    |
| Computerul sau dispozitivul mobil<br>este prea departe de imprimantă                                       | Mutați computerul sau dispozitivul mobil mai aproape<br>de imprimantă. Este posibil ca dispozitivul să fie în afara<br>razei de acțiune a semnalului Wi-Fi al imprimantei.                                                                                                    |
| Computerul s-a conectat la o rețea<br>virtuală privată (VPN) sau la o rețea<br>pentru lucru de la distanță | Deconectați-vă de la VPN înainte să instalați software-ul<br>HP Smart. Nu puteți să instalați aplicații din Microsoft<br>Store dacă v-ați conectat la o rețea VPN. Reconectați-vă<br>la VPN după finalizarea configurării imprimantei.                                                                                                    |
|                                                                                                    | <b>Notă:</b> luați în considerare locația și gradul de<br>siguranță ale rețelei Wi-Fi înainte să vă deconectați<br>de la VPN.                                                                                                    |
| Conexiunea Wi-Fi este dezactivată<br>pe computer<br>(computer conectat prin Ethernet)                      | Dacă ați conectat computerul prin Ethernet, activați<br>conexiunea Wi-Fi a computerului în timpul configurării<br>imprimantei. Deconectați temporar cablul Ethernet<br>pentru a finaliza configurarea prin Wi-Fi.                                                                                                    |
| Bluetooth și serviciile de localizare<br>sunt dezactivate pe dispozitivul mobil                            | În cazul în care efectuați configurarea de pe un<br>dispozitiv mobil, activați Bluetooth și serviciile de<br>localizare. Astfel, software-ul poate să găsească<br>rețeaua și imprimanta.                                                                                                    |
|                                                                                                    | <b>Notă:</b> în cadrul procesului de configurare locația<br>dvs. nu este detectată și nu sunt trimise informații<br>privind locația la HP.                                                                                                    |

# Asistență HP+ exclusivă

Beneficiați de asistență gratuită contactându-i pe experții noștri prin intermediul acestui site web.\*

\*Asistența variază în funcție de țară/regiune. Pentru informații suplimentare, accesați site-ul web.

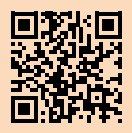

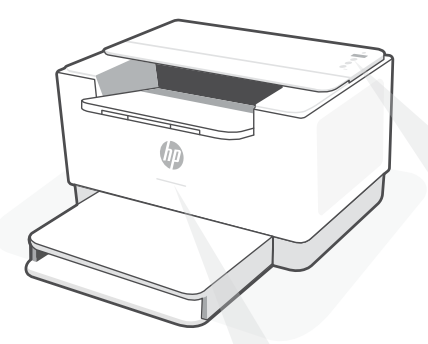

# Indikátory stavu

### Pulzujúca purpurová

Režim nastavenia bezdrôtového pripojenia. Trvá 2 hodiny od prvého zapnutia tlačiarne. Ďalšie informácie nájdete v "Pomocník a tipy pre Wi-Fi a pripojenie".

### Pulzujúca modrá

Pripájanie k sieti

#### Indikátor svietiaci namodro

Pripojené/pripravené na používanie

### Svieti naoranžovo

Problém. Informácie o možnostiach riešenia problémov nájdete v aplikácii HP Smart.

### Pulzujúca zelená

Aktualizuje sa alebo zaneprázdnené

# Ovládací panel

Tlačidlo Bezdrôtové pripojenie Tlačidlo/indikátor Informácie i Stlačením vytlačíte súhrn nastavení a stavu tlačiarne. Tlačidlo/indikátor Pokračovať Keď svieti, stlačením budete pokračovať v úlohe. Tlačidlo/indikátor Zrušiť Tlačidlo napájania Indikátor papiera Bliká, keď papier došiel alebo sa zasekol. Indikátor kazety Bliká, keď si kazeta vyžaduje pozornosť.

Indikátor bezdrôtového rozhrania
Pri pripájaní bliká. Po pripojení svieti.

Ďalšie informácie o chybách a indikátoroch nájdete na stránke **hp.com/support/ljM207e** 

### Na nastavovanie nepoužívajte USB

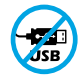

Tlačiarne so štítkom prekrývajúcim USB port musia byť nastavené pomocou aplikácie HP Smart a internetového pripojenia. Po nastavení môžete v prípade potreby tlačiť použitím USB kábla, tlačiareň však tiež musí ostať pripojená na internet.

# Pomocník a tipy pre Wi-Fi a pripojenie

Ak softvér počas nastavovania nedokáže nájsť tlačiareň, vyriešte problém kontrolou nasledujúcich podmienok.

| Potenciálny problém                                                                            | Riešenie                                                                                                    |
|------------------------------------------------------------------------------------------------|----------------------------------------------------------------------------------------------------|
| Platnosť režimu nastavovania Wi-Fi uplynula                                                    | Ak indikátor bezdrôtového pripojenia nebliká namodro,<br>tlačiareň pravdepodobne nie je v režime nastavovania<br>Wi-Fi. Reštartujte režim nastavovania:                                                                                                    |
|                                                                                                | <ol> <li>Ak ovládací panel nesvieti, stlačením tlačidla<br/>ukončite režim spánku.</li> <li>Pridržte tlačidlo (i) na 5 sekundy a potom ho<br/>pustite. Rozsvietia sa všetky tlačidlá ovládacieho<br/>panela.</li> <li>Naraz stlačte tlačidlá (i) a (i) a potom ich pustite.<br/>Indikátor bezdrôtového pripojenia bude blikať<br/>namodro.</li> <li>Počkajte jednu minútu. Zavrite a znova otvorte<br/>aplikáciu HP Smart a potom sa skúste pripojiť</li> </ol> |
| Počítač alebo mobilné zariadenie                                                               | ZNOVA.<br>Premiestnite počítač alebo mobilné zariadenie bližšie                                                                                                    |
| je príliš ďaleko od tlačiarne                                                                  | k tlačiarni. Zariadenie je pravdepodobne mimo dosahu<br>Wi-Fi signálu tlačiarne.                                                                                                    |
| Počítač je pripojený<br>k virtuálnej súkromnej sieti (VPN)<br>alebo vzdialenej pracovnej sieti | Pred inštaláciou softvéru HP Smart sa odpojte od VPN<br>siete. Ak ste pripojení k VPN sieti, nemôžete inštalovať<br>aplikácie z obchodu Microsoft Store. K VPN sieti sa<br>pripojte znova po dokončení nastavovania tlačiarne.                                                                                                    |
|                                                                                                | <b>Poznámka:</b> Pred odpojením od VPN siete vezmite do<br>úvahy polohu a zabezpečenie Wi-Fi siete.                                                                                                    |
| Wi-Fi sieť je v počítači vypnutá<br>(počítač je pripojený cez ethernet)                        | Ak je váš počítač pripojený cez ethernet, počas<br>nastavovania tlačiarne zapnite v počítači Wi-Fi.<br>Ak chcete dokončiť nastavenie cez Wi-Fi, odpojte<br>dočasne ethernetový kábel.                                                                                                    |
| Na vašom mobilnom zariadení<br>sú vypnuté Bluetooth<br>a služby určovania polohy               | Ak nastavenie vykonávate na mobilnom zariadení,<br>zapnite Bluetooth a služby určovania polohy. Pomôže<br>to softvéru vyhľadať sieť a tlačiareň.                                                                                                    |
|                                                                                                | <b>Poznámka:</b> Počas procesu nastavovania sa<br>vaša poloha neurčuje a do spoločnosti HP sa<br>neodosielajú žiadne informácie o polohe.                                                                                                    |

### Exkluzívna podpora HP+

Získajte bezplatnú podporu kontaktovaním našich expertov na tejto webovej stránke.

\*Podpora závisí od krajiny alebo oblasti. Ďalšie informácie nájdete na webovej stránke.

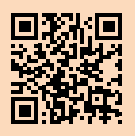

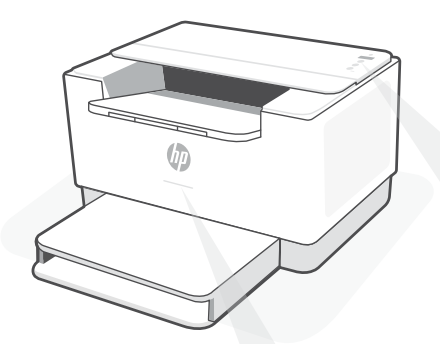

# Lučke stanja

#### Utripa vijolično

Način nastavitve brezžične povezave. Traja 2 uri po prvem vklopu tiskalnika. Za dodatne informacije o tej funkciji glejte poglavje »Pomoč in nasveti za Wi-Fi in povezovanje«.

#### Utripa modro

Povezovanje v omrežje

#### Sveti svetlo modro

Povezan/pripravljen za uporabo

#### Sveti rumeno

Težava. Informacije o odpravljanju težav poiščite v aplikaciji HP Smart.

#### Utripa zeleno

V teku je posodabljanje ali pa je naprava zasedena

# Nadzorna plošča

 Gumb za brezžično povezavo
 Gumb/lučka za informacije Pritisnite, da natisnete povzetek nastavitev in stanja tiskalnika.
 Gumb/lučka za nadaljevanje Pritisnite, ko sveti, da nadaljujete opravilo.
 Gumb/lučka za preklic
 Gumb/lučka za preklic
 Gumb za vklop/izklop
 Lučka za papir Utripa, če zmanjka papirja ali je papir zagozden.
 Lučka kartuše Utripa, če kartuša potrebuje

ukrepanje.

Lučka brezžične povezave
 Med vzpostavljanjem povezave utripa.
 Ko je povezava vzpostavljena, sveti.

Za dodatne informacije o lučkah in napakah obiščite spletno mesto **hp.com/support/ljM207e** 

### Za nastavitev ne uporabljajte povezave USB

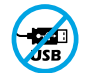

Tiskalnike z nalepko, ki pokriva priključek USB, morate nastaviti z aplikacijo HP Smart in internetno povezavo. Po nastavitvi lahko za tiskanje po potrebi uporabite kabel USB, vendar mora biti tiskalnik še naprej povezan v internet.

# Pomoč in nasveti za Wi-Fi in povezovanje

Če programska oprema med nastavitvijo ne more najti vašega tiskalnika, preverite naslednje pogoje, da razrešite težavo.

| Morebitna težava                                                                             | Rešitev                                                                                                    |
|----------------------------------------------------------------------------------------------|----------------------------------------------------------------------------------------------------|
| Časovna omejitev nastavitvenega<br>načina Wi-Fi tiskalnika                                   | Če lučka za brezžično povezavo ne utripa modro,<br>tiskalnik morda ni v nastavitvenem načinu Wi-Fi. Znova<br>zaženi nastavitveni način:                                                                                                    |
|                                                                                              | <ol> <li>Če nadzorna plošča ni osvetljena, pritisnite <sup>(2)</sup>, da<br/>zapustite način spanja.</li> <li>Pritisnite gumb <sup>(1)</sup> in ga pridržite pet sekunde,<br/>nato pa ga spustite. Vsi gumbi nadzorne plošče<br/>začno svetiti.</li> <li>Hkrati enkrat pritisnite gumba <sup>(2)</sup> in <sup>(2)</sup>, nato pa<br/>ju spustite. Lučka za brezžično povezavo utripa<br/>modro.</li> <li>Počakajte eno minuto. Zaprite in znova odprite<br/>aplikacijo HP Smart, nato pa se poskusite znova<br/>povezati.</li> </ol> |
| Računalnik ali mobilna naprava je preveč<br>oddaljena od tiskalnika                          | Računalnik ali mobilno napravo približajte tiskalniku.<br>Naprava je morda zunaj dosega signala Wi-Fi tiskalnika.                                                                                                    |
| Računalnik je povezan v navidezno<br>zasebno omrežje (VPN) ali<br>oddaljeno službeno omrežje | Preden namestite programsko opremo HP Smart,<br>prekinite povezavo z omrežjem VPN. Ko imate<br>vzpostavljeno povezavo z omrežjem VPN, lahko še<br>vedno nameščate aplikacije iz trgovine Microsoft Store.<br>Ko končate nastavitev tiskalnika, se znova povežite z<br>omrežjem VPN.                                                                                                    |
|                                                                                              | <b>Opomba:</b> Preden prekinete povezavo z omrežjem<br>VPN, razmislite o lokaciji in varnosti omrežja Wi-Fi.                                                                                                    |
| Povezava Wi-Fi v računalniku je izklopljena<br>(računalnik je povezan prek etherneta)        | Če je računalnik povezan prek etherneta, med<br>nastavljanjem tiskalnika vklopite povezavo Wi-Fi<br>računalnika. Za dokončanje nastavitve prek omrežja<br>Wi-Fi začasno odklopite ethernetni kabel.                                                                                                    |
| Bluetooth in lokacijske storitve<br>v mobilni napravi so izklopljene                         | Če izvajate nastavitev z mobilno napravo, vklopite<br>Bluetooth in lokacijske storitve. S tem pomagate<br>programski opremi pri iskanju omrežja in tiskalnika.                                                                                                    |
|                                                                                              | <b>Opomba:</b> Kot del nastavitvenega postopka se ne<br>določi vaša lokacija, niti informacije o lokaciji niso<br>poslane HP-iu                                                                                                    |

# Ekskluzivna podpora za HP+

Zagotovite si dodatno podporo tako, da stopite v stik s strokovnjaki na tem spletnem mestu.\*

\*Podpora je odvisna od države/regije. Za dodatne informacije obiščite spletno mesto.

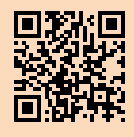

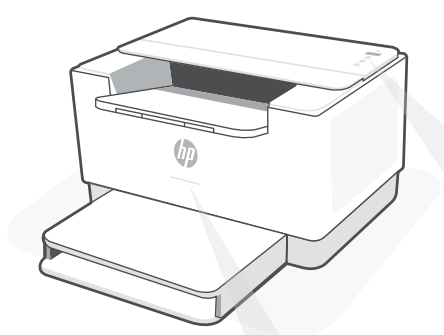

# Olekutuled

#### Vilkuv violetne

Juhtmeta ühenduse seadistamise režiim. Kestab 2 tundi pärast printeri esmakordset sisselülitamist. Vt "Abi ja näpunäited WiFi ja ühenduvuse kohta".

#### Vilkuv sinine

Ühenduse loomine võrguga

### **Pidev** helesinine

Ühendatud/valmis kasutamiseks

### **Pidev tumekollane**

Probleem. Tõrkeotsingu teabe saamiseks vt rakendust HP Smart.

### Vilkuv roheline

Värskendamine või toiming on pooleli

# Juhtpaneel

Juhtmeta ühenduse nupp

i

- **Teabe** nupp/tuli Vajutage printeri seadete ja oleku kokkuvõtte printimiseks.
- Jätkamise nupp/tuli Vajutage töö jätkamiseks siis, kui tuli põleb.
- X Tühistamise nupp/tuli
  - **Toite** nupp
  - **Paberi**tuli Vilgub, kui paber on otsas või kinni kiilunud.
- **Kasseti** tuli Vilgub, kui kassett vajab tähelepanu.
  - **Ju** Vi
- **Juhtmeta ühenduse** tuli Vilgub ühenduse loomise ajal. Põleb, kui ühendus on olemas.

Tulede ja vigade kohta lisateabe saamiseks külastage **hp.com/support/ljM207e** 

# Ärge kasutage seadistamiseks USB-d

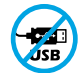

USB-porti katva sildiga printerid tuleb seadistada HP Smarti ja internetiühenduse abil. Pärast seadistamist saate vajaduse korral printida USB-kaabli abil, kuid printer peab ka internetiga ühendatud olema.

# Abi ja näpunäited WiFi ja ühenduvuse kohta

Kui tarkvara ei leia seadistamise ajal teie printerit, kontrollige probleemi lahendamiseks järgmisi tingimusi.

| Võimalik probleem                                                        | Lahendus                                                                                                    |
|--------------------------------------------------------------------------|----------------------------------------------------------------------------------------------------|
| Printeri WiFi seadistusrežiim aegus                                      | <ul> <li>Kui traadita ühenduse märgutuli ei vilgu siniselt,<br/>ei pruugi printer olla WiFi seadistusrežiimis.</li> <li>Taaskäivitage seadistusrežiim:</li> <li>1. Kui juhtpaneel ei ole valgustatud, vajutage<br/>puhkerežiimist väljumiseks ⊗.</li> <li>2, Vajutage ja hoidke nuppu ① 5 sekundit all ning<br/>seejärel vabastage nupp. Kõik juhtpaneeli nupud<br/>süttivad põlema.</li> <li>3. Vajutage korraga nuppe ® ja ⊗ ja vabastage<br/>seejärel nupud. Traadita ühenduse märgutuli<br/>vilgub sinisena.</li> <li>4. Oodake üks minut. Sulgege ja avage uuesti<br/>rakendus HP Smart ja proovige ühendus uuesti<br/>luua.</li> </ul> |
| Arvuti või mobiilseade on<br>liiga kaugel printerist                     | Liigutage arvuti või mobiilseade printerile lähemale.<br>Teie seade võib olla printeri WiFi-signaali levialast<br>väljas.                                                                                                    |
| Virtuaaliga ühendatud arvuti<br>Privaatne võrk (VPN) või kaugtöö võrk    | Katkestage ühendus VPN-iga enne, kui installite<br>HP Smart tarkvara. VPN-iga ühenduse korral ei saa<br>installida rakendusi Microsoft Store'ist. Pärast printeri<br>seadistamise lõpetamist ühendage uuesti VPN-iga.<br><b>Märkus:</b> Enne VPN-ist ühenduse loomist hinnake<br>oma asukohta ja WiFi-võrgu turvalisust.                                                                                                    |
| WiFi on arvutis välja lülitatud<br>(arvuti on ühendatud Etherneti kaudu) | Kui teie arvuti on ühendatud Etherneti kaudu,<br>lülitage printeri seadistamise ajal sisse arvuti WiFi.<br>WiFi kaudu seadistamise lõpetamiseks ühenda<br>ajutiselt lahti Etherneti kaabel.                                                                                                    |
| Bluetooth ja asukohateenused on<br>on teie mobiilseadmes välja lülitatud | Mobiilseadmega seadistamisel lülitage sisse Bluetooth<br>ja asukohateenused. See aitab tarkvaral leida üles<br>teie võrgu ja printeri.<br><b>Märkus:</b> Teie asukohta ei määrata ja<br>häälestusprotsessi käigus ei saadeta HP-le mingit<br>asukohateavet.                                                                                                    |

### Eksklusiivne HP+ tugi

Saage tasuta tugiteenust, pöördudes meie selle veebilehe ekspertide poole.\*

\*Tugi on riigiti/piirkonniti erinev. Lisateabe saamiseks külastage veebilehte.

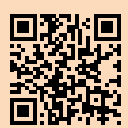

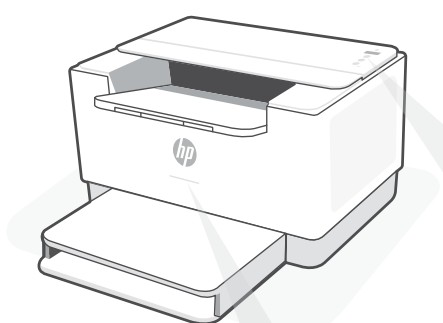

# Statusa indikatori

### Mirgojošs violets

Bezvadu savienojuma iestatīšanas režīms. Ilgst 2 stundas pēc printera pirmās ieslēgšanas. Skatiet palīdzību sadaļā "Palīdzība un padomi par Wi-Fi un savienojamību".

### Mirgojošs zils

Tiek izveidots savienojums ar tīklu

### Stabili gaišzils

Savienots/gatavs lietošanai

### Stabili dzeltens

Problēma. Informāciju par problēmu novēršanu skatiet lietotnē HP Smart.

### Zaļš pulsējošs

Atjaunināšana vai aizņemts

# Vadības panelis

- 🕤 F
  - Poga **Wireless** (Bezvadu savienojums)
- Poga/indikators Information (Informācija) Nospiediet, lai izdrukātu printera iestatījumu un statusa kopsavilkumu.
- Poga/indikators Resume (Atsākt) Nospiediet, kad deg, lai turpinātu darbu.
  - ) Poga/indikators Cancel (Atcelt)
  - Poga **Power** (Barošana)
    - Indikators **Paper** (Papīrs) Mirgo, ja papīra nav vai tas ir iestrēdzis.
- Indikators Cartridge (Kasetne)
   Mirgo, ja kasetnei jäpievērš uzmanība.
  - Indikators **Wireless** (Bezvadu savienojums) Mirgo, veidojot savienojumu. ledegas, kad savienojums ir izveidots.

Papildinformāciju par indikatoriem un kļūdām skatiet šeit: **hp.com/support/ljM207e** 

### lestatīšanai neizmantojiet USB

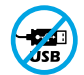

Printeriem ar uzlīmi, kas nosedz USB pieslēgvietu, jābūt iestatītiem ar HP Smart un interneta savienojumu. Pēc iestatīšanas varat drukāt, izmantojot USB kabeli (ja nepieciešams), taču printerim ir jāpaliek arī savienotam ar internetu.

# Palīdzība un padomi par Wi-Fi un savienojamību

Ja programmatūra iestatīšanas laikā nevar atrast printeri, pārbaudiet tālāk sniegtos nosacījumus, lai novērstu problēmu.

| Potenciāla problēma                                                                          | Risinājums                                                                                                    |  |  |  |
|----------------------------------------------------------------------------------------------|----------------------------------------------------------------------------------------------------|--|--|--|
| Printera Wi-Fi iestatīšanas režīma taimauts                                                  | <ul> <li>Ja bezvadu savienojuma gaismiņa nemirgo zilā<br/>krāsā, printeris, iespējams, nav Wi-Fi iestatīšanas<br/>režīmā. Restartējiet iestatīšanas režīmu: <ol> <li>Ja vadības panelis nav izgaismots, nospiediet</li> <li>lai izietu no snaudas režīma.</li> </ol> </li> <li>Nospiediet ① un turiet to nospiestu<br/>5 sekundes, pēc tam atlaidiet pogu.<br/>ledegsies visas vadības paneļa pogas.</li> <li>Vienlaicīgi nospiediet pogas 	© un<br/>pēc tam tās atlaidiet. Bezvadu savienojuma<br/>gaismiņa mirgos zilā krāsā.</li> <li>Uzgaidiet vienu minūti. Aizveriet un vēlreiz<br/>atveriet HP Smart, pēc tam atkal mēģiniet<br/>izveidot savienojumu.</li> </ul> |  |  |  |
| Dators vai mobilā ierīce ir<br>pārāk tālu no printera                                        | Pārvietojiet datoru vai mobilo ierīci tuvāk<br>printerim. Jūsu ierīce, iespējams, ir ārpus printera<br>Wi-Fi signāla diapazona.                                                                                                    |  |  |  |
| Dators ir savienots ar virtuālo<br>Privātajam tīklam (VPN) vai<br>attālinātajam darba tīklam | Pirms HP Smart programmatūras instalēšanas<br>atvienojiet no VPN. Jūs nevarat instalēt lietotnes<br>no Microsoft Store, ja ir izveidots savienojums ar<br>VPN. Kad printera iestatīšana ir pabeigta, atkal<br>izveidojiet savienojumu ar VPN.<br><b>Piezīme.</b> Pirms atvienošanas no VPN apsveriet<br>savu atrašanās vietu un Wi-Fi tīkla drošību.                                                                                                    |  |  |  |
| Wi-Fi izslēgts datorā<br>(dators savienots, izmantojot Ethernet)                             | Ja dators ir savienots, izmantojot Ethernet,<br>ieslēdziet datora Wi-Fi, iestatot printeri.<br>Īslaicīgi atvienojiet Ethernet kabeli, lai pabeigtu<br>iestatīšanu, izmantojot Wi-Fi.                                                                                                    |  |  |  |
| Bluetooth un atrašanās vietas<br>pakalpojumi jūsu mobilajā ierīcē ir izslēgti                | Veicot iestatīšanu ar mobilo ierīci, ieslēdziet<br>Bluetooth un atrašanās vietas pakalpojumus. Tas<br>palīdz programmatūrai atrast jūsu tīklu un printeri.<br><b>Piezīme.</b> Jūsu atrašanās vieta netiek noteikta,<br>un atrašanās vietas informācija netiek nosūtīta<br>uz HP iestatīšanas procesa ietvaros.                                                                                                    |  |  |  |

# Ekskluzīvs HP+ atbalsts

Saņemiet papildu atbalstu, sazinoties ar mūsu ekspertiem šajā tīmekļa vietnē.\*

\* Atbalsts atšķiras atkarībā no valsts/reģiona. Papildu informāciju skatiet tīmekļa vietnē.

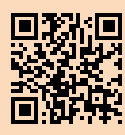

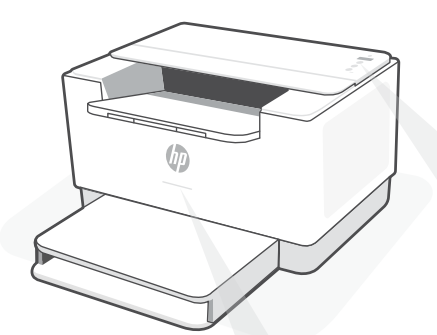

# Būsenos lemputės

### Mirksi violetine spalva

Belaidžio ryšio sąrankos režimas. Trukmė 2 valandos po pirmojo spausdintuvo įjungimo. Daugiau pagalbos rasite skyriuje "Wi-Fi" ryšio ir jungiamumo pagalba ir patarimai"?

#### Mirksi mėlynai

Jungiamasi prie tinklo

#### Šviečia mėlynai

Prisijungta / pasiruošęs naudojimui

### Gintarinė

Problema. Trikčių šalinimo informaciją rasite programėlėje "HP Smart".

#### Pulsuojanti žalia

Naujinamas arba užsiėmęs

# Valdymo skydelis

- Belaidžio ryšio mygtukas
- Informacijos mygtukas / lemputė
   Paspauskite norėdami atsispausdinti spausdintuvo nuostatų ir būsenos suvestinę.
- Mygtukas / lemputė **Tęsti** Norėdami tęsti užduotį, paspauskite, kai dega lemputė.
- 🗙) 🛛 Mygtukas / lemputė **Atšaukti**
- Maitinimo mygtukas
- Popieriaus lemputė
   Mirksi pasibaigus popieriui arba jam užstrigus.
- Kasetės lemputė Mirksi, kai reikia atlikti veiksmus su kasete.
  - Belaidžio ryšio lemputė Mirksi, kai jungiamasi. Prisijungus dega nepertraukiamai.

Daugiau informacijos apie lemputes ir klaidas rasite **hp.com/support/ljM207e** 

# Sąrankai nenaudokite USB

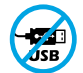

Spausdintuvai su USB prievadą dengiančia etikete turi būti nustatomi naudojant "HP Smart" ir interneto ryšį. Baigę sąranką galite pradėti spausdinti naudodami USB laidą, jei to reikia, tačiau spausdintuvas turi likti prijungtas prie interneto.

# Lietuvių kalba

# "Wi-Fi" ryšio ir jungiamumo pagalba ir patarimai

Jei programinei įrangai sąrankos metu nepavyksta rasti spausdintuvo, patikrinkite šias sąlygas, kad išspręstumėte problemą.

| Galima problema                                                                                  | Sprendimas                                                                                                    |  |  |  |
|--------------------------------------------------------------------------------------------------|----------------------------------------------------------------------------------------------------|--|--|--|
| Baigėsi spausdintuvo "Wi-Fi" sąrankos režimui<br>skirtas laikas                                  | Jei belaidžio ryšio lemputė nemirksi mėlynai,<br>spausdintuvas gali nebūti "Wi-Fi" sąrankos režime.<br>Sąrankos režimo paleidimas iš naujo:                                                                                                    |  |  |  |
|                                                                                                  | <ol> <li>Jei valdymo skydelis nedega, paspauskite <sup>(2)</sup>, kad<br/>išeitumėte iš miego režimo.</li> <li>Palaikykite paspaudę mygtuką <sup>(1)</sup> 5 sekundes,<br/>tada jį atleiskite. Užsidegs visi valdymo skydelio<br/>mygtukai.</li> <li>Vieną kartą ir vienu metu paspauskite mygtukus<br/><sup>(2)</sup> ir <sup>(2)</sup>, tada juos atleiskite. Belaidžio ryšio<br/>lemputė mirksės mėlynai.</li> <li>Palaukite vieną minutę. Užverkite ir vėl atverkite</li> </ol> |  |  |  |
| Kompiuteris arba mobilusis įrenginys<br>yra per toli nuo spausdintuvo.                           | "HP Smart, tada bandykite prijungti dar kartą.<br>Perkelkite kompiuterį arba mobilųjį įrenginį arčiau<br>spausdintuvo. Jūsų įrenginys gali būti už spausdintuvo<br>"Wi-Fi" signalo veikimo ribų.                                                                                                    |  |  |  |
| Kompiuteris prijungtas prie virtualaus<br>privataus tinklo (VPN) arba<br>nuotolinio darbo tinklo | Prieš įdiegdami "HP Smart" programinę įrangą,<br>atsijunkite nuo VPN. Jūs negalite įdiegti programėlių iš<br>"Microsoft Store", kai esate prisijungę prie VPN. Baigę<br>spausdintuvo sąranką, vėl prisijunkite prie VPN.<br><b>Pastaba.</b> Prieš atsijungdami nuo VPN pagalvokite,<br>ar saugus yra "Wi-Fi" tinklas.                                                                                                    |  |  |  |
| Kompiuteryje išjungtas "Wi-Fi"<br>(kompiuteris prijungtas prie eterneto tinklo)                  | Jei jūsų kompiuteris yra prijungtas prie eterneto<br>tinklo, nustatydami spausdintuvą įjunkite kompiuterio<br>"Wi-Fi" ryšį. Trumpam atjunkite eterneto laidą, kad<br>galėtumėte užbaigti sąranką naudodami "Wi-Fi" ryšį.                                                                                                    |  |  |  |
| Mobiliajame įrenginyje išjungtos<br>"Bluetooth" ir vietos nustatymo paslaugos                    | Jei nustatote naudodami mobilųjį įrenginį, įjunkite<br>"Bluetooth" ir vietos nustatymo paslaugas. Tai padeda<br>programinei įrangai rasti tinklą ir spausdintuvą.<br><b>Pastaba.</b> Jūsų vieta nėra nustatoma ir jokia vietos<br>informacija nėra siunčiama į HP kaip sąrankos<br>proceso dalis.                                                                                                    |  |  |  |

# Išskirtinis "HP+ Support" palaikymas

Gaukite nemokamą palaikymą susisiekę su mūsų ekspertais šioje svetainėje.\*

\*Palaikymas priklauso nuo šalies arba regiono. Išsamesnę informaciją rasite apsilankę svetainėje.

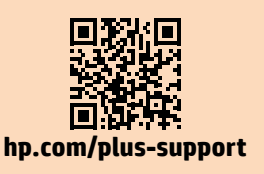

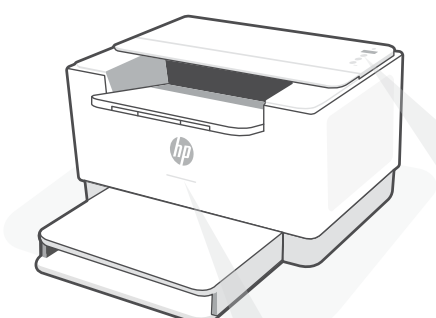

# Indicadors lluminosos d'estat

#### Llum parpellejant lila

Mode de configuració sense fil. Dura 2 hores a partir del moment en què s'engega la impressora. Consulteu la secció "Ajuda i consells per a la xarxa Wi-Fi i la connexió".

#### Llum parpellejant blava

S'està connectant a una xarxa

#### Llum blava fixa

Connectada o a punt per fer servir

### Llum ambre fixa

Problema. Consulteu l'aplicació HP Smart per obtenir informació sobre la resolució de problemes.

### Llum verda parpellejant

Actualització en curs o ocupada

# Tauler de control

- Botó Sense fil
- Botó/indicador lluminós Informació Premeu-lo per imprimir un resum de la configuració i l'estat de la impressora.

Botó/indicador lluminós Reprèn Premeu-lo si està il·luminat per continuar amb la tasca.

- Botó/indicador lluminós Cancel·la
- り) Botó d'**engegada**
- Indicador lluminós Paper Parpelleja si no hi ha paper o si hi ha paper encallat.
- Indicador lluminós **Cartutx** Parpelleja si cal fer alguna cosa amb el cartutx.
- Indicador lluminós Sense fil Parpelleja quan s'està establint connexió. S'il·lumina quan la impressora està connectada.

Per obtenir més informació sobre els indicadors lluminosos i els errors, visiteu **hp.com/support/ljM207e** 

# No utilitzeu l'USB per a la configuració

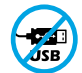

Les impressores que tenen una etiqueta que cobreix el port USB s'han de configurar amb HP Smart i connexió a Internet. Un cop hàgiu configurat la impressora, si cal podeu imprimir fent servir un cable USB, però la impressora ha de continuar estant connectada a Internet.

# Ajuda i consells per a la xarxa Wi-Fi i la connexió

Si el programari no detecta cap impressora durant la configuració, verifiqueu les condicions següents per resoldre el problema.

| Possible problema                                                                         | Solució                                                                                                    |
|-------------------------------------------------------------------------------------------|----------------------------------------------------------------------------------------------------|
| El mode de configuració de Wi-Fi de la impressora s'ha exhaurit                           | Si el llum Sense fil no parpelleja de color blau, pot ser que<br>la impressora no sigui en mode de configuració de Wi-Fi.<br>Reinicieu el mode de configuració:                                                                                                    |
|                                                                                           | <ol> <li>Si el tauler de control no s'encén, premeu ⊗ per<br/>sortir del mode de suspensió.</li> <li>Manteniu premut el botó ① durant 5 segons i<br/>després deixeu-lo anar. S'encendran tots els botons<br/>del tauler de control.</li> <li>Premeu els botons () () alhora una vegada<br/>i després deixeu-los anar. El llum Sense fil<br/>parnelleiarà de color blau</li> </ol> |
|                                                                                           | <ol> <li>4. Espereu-vos durant un minut. Tanqueu i torneu a<br/>obrir HP Smart, í proveu de tornar-vos a connectar.</li> </ol>                                                                                                    |
| L'ordinador o el dispositiu mòbil són massa<br>lluny de la impressora                     | Poseu l'ordinador o el dispositiu mòbil més a prop de la<br>impressora. Pot ser que el vostre dispositiu estigui fora de<br>l'abast del senyal Wi-Fi de la impressora.                                                                                                    |
| Ordinador connectat a una<br>xarxa privada virtual (VPN) o<br>una xarxa de treball remota | Desconnecteu-vos de la VPN abans d'instal·lar el<br>programari HP Smart. No podeu instal·lar aplicacions<br>des de Microsoft Store si esteu connectats a una VPN.<br>Connecteu-vos a la VPN una altra vegada quan la<br>impressora ja estigui configurada.                                                                                                    |
|                                                                                           | <b>Nota:</b> tingueu en compte la vostra ubicació i la<br>seguretat de la xarxa Wi-Fi abans de desconnectar-vos<br>d'una VPN.                                                                                                    |
| Wi-Fi apagada a l'ordinador<br>(ordinador connectat mitjançant Ethernet)                  | Si el vostre ordinador està connectat mitjançant Ethernet,<br>activeu la Wi-Fi de l'ordinador quan configureu la impressora.<br>Desconnecteu el cable Ethernet temporalment per<br>completar la configuració a través de la Wi-Fi.                                                                                                    |
| El Bluetooth i els serveis d'ubicació<br>estan desactivats al dispositiu mòbil            | Si configureu la impressora amb un dispositiu mòbil,<br>activeu el Bluetooth i els serveis d'ubicació. Això ajuda el<br>programari a detectar la xarxa i la impressora.<br><b>Nota:</b> durant el procés de configuració, no es                                                                                                    |
|                                                                                           | determina la vostra ubicació ni s'envia cap dada de la vostra ubicació a HP.                                                                                                    |

# Suport tècnic exclusiu d'HP+

Da biste dobili besplatnu podršku, obratite se našim stručnjacima na ovom web-mjestu.\*

\*Podrška se razlikuje ovisno o državi/regiji. Dodatne informacije potražite na web-mjestu.

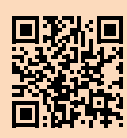

hp.com/plus-support

La informació d'aquest document està subjecta a canvis sense previ avís.

### Wi-Fi עזרה ועצות בנושא קישוריות

אם התוכנה לא מצליחה לאתר את המדפסת במהלך ההגדרה, בדוק את התנאים הבאים כדי לפתור את הבעיה.

| בעיה אפשרית                                                       | פתרון                                                                                                    |  |  |  |
|-------------------------------------------------------------------|----------------------------------------------------------------------------------------------------|--|--|--|
| Wi-Fi- תם הזמן הקצוב למצב הגדות ה-Wi-Fi                           | אם נווית האלחוט אינה מהבהבת בצבע כחול, ייתכן כי<br>המדפסת אינה במצב הגדות Wi-Fi. הפעל מחדש את<br>מצב ההגדוה:<br>1. אם לוח הבקרה אינו דולק, לחץ על ⊗ כדי<br>לצאת ממצב שינה.                                                                                        |  |  |  |
|                                                                   | <ol> <li>2. לחץ על ♥ למשך 5 שניות ולאחר מכן שחרו<br/>את הלחצן. כל הלחצנים בלוח הבקרה יידלקו.</li> <li>3. לחץ על ♥ ועל ♥ בו-זמנית פעם אחת ולאחר<br/>מכן שחרו את הלחצנים. נורית האלחוט תהבהב<br/>בצבע כחול.</li> <li>4. המתן במשך דקה. סגור ופתח מחדש את</li> </ol> |  |  |  |
| המחשר או התכשיר הרייד רחוקים מדי                                  | HP Smart ונסה להתחבר שוב.<br>הרר את התחשר או התכשיר הרייד אל התדפסת, ייתכו                                                                                                    |  |  |  |
| מהמדפסת                                                           | כי המכשיר נמצא מחוץ לטווח הקליטה של אות הWi<br>Bi של המדפסת.                                                                                                    |  |  |  |
| המחשב מחובר לרשת<br>פרטית וירטואלית (VPN) או<br>לרשת עבודה מרוחקת | התנתק מהחיבור ל-VPN לפני ההתקנה של תוכבת HP<br>Smart לא תוכל להתקין אפליקציות מ-Microsoft לא תוכל להתקין אפליקציות מ-Store בזמן שיש חיבור ל-VPN. לאחר שתסיים להגדיר<br>את המדפסת, תוכל לחדש את החיבור ל-VPN.<br>הערה: לפני ההתנחקנת מה-VPN הבא בחשבוו את          |  |  |  |
|                                                                   | המיקום והאבטחה של רשת ה-Wi-Fi.                                                                                                    |  |  |  |
| ה-Wi-Fi כבוי במחשב<br>(המחשב מחובר באמצעות Ethernet)              | אם המחשב מחובר באמצעות Ethernet, הפעל את<br>ה-Wi-Fi של המחשב בזמן הגדות המדפסת. נתק את<br>כבל האתרנט באופן זמני כדי להשלים את ההתקנה<br>באמצעות Wi-Fi.                                                                                                    |  |  |  |
| Bluetooth ושירותי מיקום<br>כבויים במכשיר הנייד                    | אם אתה מבצע את ההגדרה עם מכשיר נייד, הפעל את<br>Bluetooth ואת שירותי המיקום. תכונות אלו עוזרות<br>לתוכנה לאתר את הרשת ואת המדפסת.<br>הערה: לא נעשה ניסיון לקבוע את מיקומך ולא<br>נשלחים אל HP נתוני מיקום כחלק מתהלין<br>ההגדרה.                                  |  |  |  |

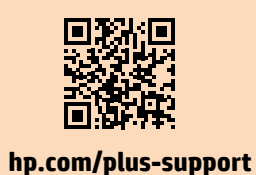

### תמיכה בלעדית של +HP

צור קשר עם המומחים שלנו באתר אינטרנט זה וקבל תמיכה בחינם.\*

\*התמיכה משתנה בהתאם למדינה/אזור. לקבלת מידע נוסף בקר באתר האינטרנט.

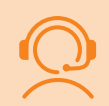

המידע המובא כאן כפוף לשינויים ללא הודעה מוקדמת.

# לוח הבקרה

| לחצן אלחוט                                                      |                               |
|-----------------------------------------------------------------|-------------------------------|
| לחצן/נווית <b>מידע</b><br>לחץ כדי להדפיס ת <i>ו</i><br>המדפסת.  | של הגדוות ומצב                |
| לחצן/נווית <b>חיזוש</b><br>לחץ כשהלחצן/נווי<br>להמשין בביצוע הע | ו <b>לה</b><br>לקים כדי<br>ה. |
| לחצן/נורית ביטול                                                |                               |
| לחצן הפעלה/כיבו 🛈                                               |                               |
| נורית <b>נייר</b><br>מהבהבת כשחסר ני                            | ו כשנייר נתקע.                |
| בורית <b>מחסנית</b><br>מהבהבת כשצריך ל                          | במחסנית.                      |
| נורית אלחוט 🛜<br>מהבהבת בעת התח<br>מחובר.                       | ד. דולקת במצב                 |

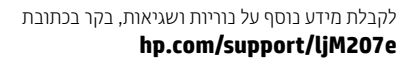

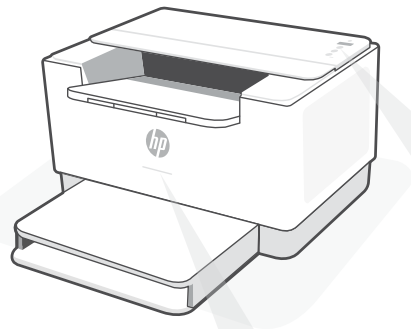

# נוריות מצב

### סגול מהבהב

מצב הגדוה אלחוטית. נמשך שעתיים לאחר הפעלת המדפסת לראשונה. לקבלת עזרה, ראה "עזרה ועצות בנושא קישוריות Wi-Fi"

# כחול מהבהב

מתחבר לרשת

### **כחול בהיר רצוף** מחובר/מוכן לשימוש

### **ענבר רצוף** בעיה. בדוק באפליקציית HP Smart למידע על פתרון בעיות.

ירוק מהבהב המדפסת מתעדכבת או תפוסה

# אין להשתמש ב-USB עבור הגדרה

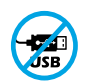

אם יש מדבקה המכסה את יציאת ה-USB של המדפסת, יש להגדיר את המדפסת באמצעות HP Smart וחיבור אינטרנט. לאחר ההגדרה, באפשרותך להדפיס באמצעות כבל USB במידת הצורך, אבל המדפסת צריכה גם להישאר מחוברת לאינטרנט.

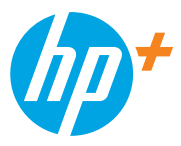

© Copyright 2021 HP Development Company, L.P.

Microsoft and Windows are either registered trademarks or trademarks of Microsoft Corporation in the United Stated and/ or other countries. Mac, OS X, macOS, and AirPrint are trademarks of Apple Inc., registered in the U.S. and other countries. Android is a trademarks of Google LLC. iOS is a trademark or registered trademark of Cisco in the U.S. and other countries and is used under license.

Microsoft et Windows sont soit des marques soit des marques déposées de Microsoft Corporation aux États-Unis et/ou dans d'autres pays. Mac, OS X, macOS et AirPrint sont des marques déposées d'Apple, Inc. aux États-Unis et dans d'autres pays. Android est une marque de Google LLC. iOS est une marque déposée de Cisco aux États-Unis et dans d'autres pays et est utilisée dans le cadre d'une licence.

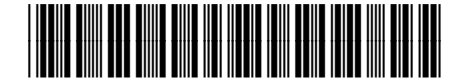

| EN | DE | FR | IT | ES | PT | NL | sv |
|----|----|----|----|----|----|----|----|
| NO | DA | FI | PL | EL | BG | HR | CS |
| HU | RO | SK | SL | ET | LV | LT | CA |
| HE |    |    |    |    |    |    |    |

Printed in Vietnam Imprimé au Vietnam Impreso en Vietnám Impresso no Vietnã

6GW62-90934